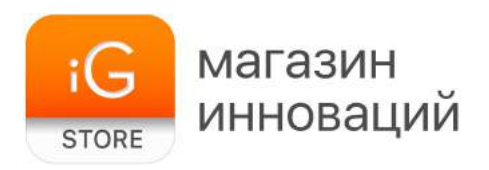

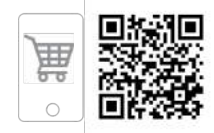

# Фитнес-браслет Healbe GoBe 2

Руководство пользователя

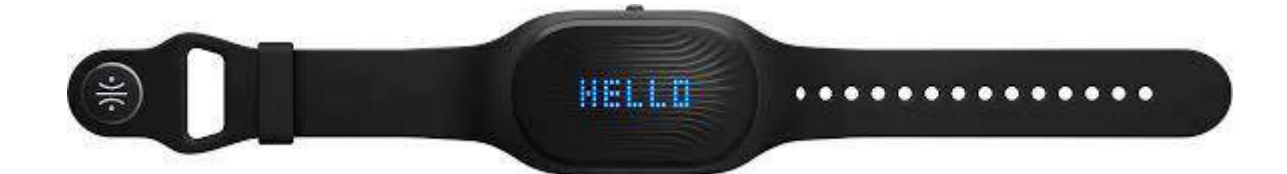

| Технология Healbe Flow                     | 4  |
|--------------------------------------------|----|
| Аккумулятор                                | 7  |
| Совместимость                              | 7  |
| Требования                                 | 8  |
| Начало использования                       | 9  |
| Как заряжать                               | 9  |
| Время зарядки                              | 9  |
| Перед первым использованием GoBe 2         | 10 |
| Как продлить срок действия аккумулятора    | 14 |
| Как носить GoBe 2                          | 15 |
| Уведомления на дисплее GoBe 2:             | 16 |
| Мобильное приложение                       | 23 |
| Регистрация                                | 23 |
| Профиль                                    | 24 |
| Раздел о браслете                          | 26 |
| Меню настроек                              | 27 |
| Главное меню                               | 28 |
| Приложение: Энергия                        | 29 |
| Приложение: Вода                           | 31 |
| Приложение: Пульс                          | 33 |
| Приложение: Стресс                         | 35 |
| Синхронизация Google Fit с Healbe GoBe     | 36 |
| Синхронизация Apple Health and Healbe GoBe | 39 |
| Синхронизация с фитнес-приложением inKin   | 42 |
| Интеграция Healbe GoBe c Withings          | 46 |
| Веб-приложение                             | 51 |
| Авторизация                                | 51 |
| Учетная запись                             | 51 |
| Правила эксплуатации                       | 52 |
| Корпус                                     | 52 |
| Сенсоры                                    | 52 |
| Когда чистить                              | 52 |
| Отказ от ответственности                   | 53 |

# Технология Healbe Flow

В отличие от других приложений и трекеров, которые требуют самостоятельного ввода информации о потребляемых калориях, только GoBe™ 2 предоставляет автоматический подсчет калорий с помощью технологии Healbe FLOW™.Запатентованная инновация собирает информацию с пяти датчиков (датчик биоимпеданса, пьезосенсор, датчик кожно-гальванической реакции, акселерометр, гироскоп). Усовершенствованный алгоритм обеспечивает комплексное представление о состоянии вашего тела.

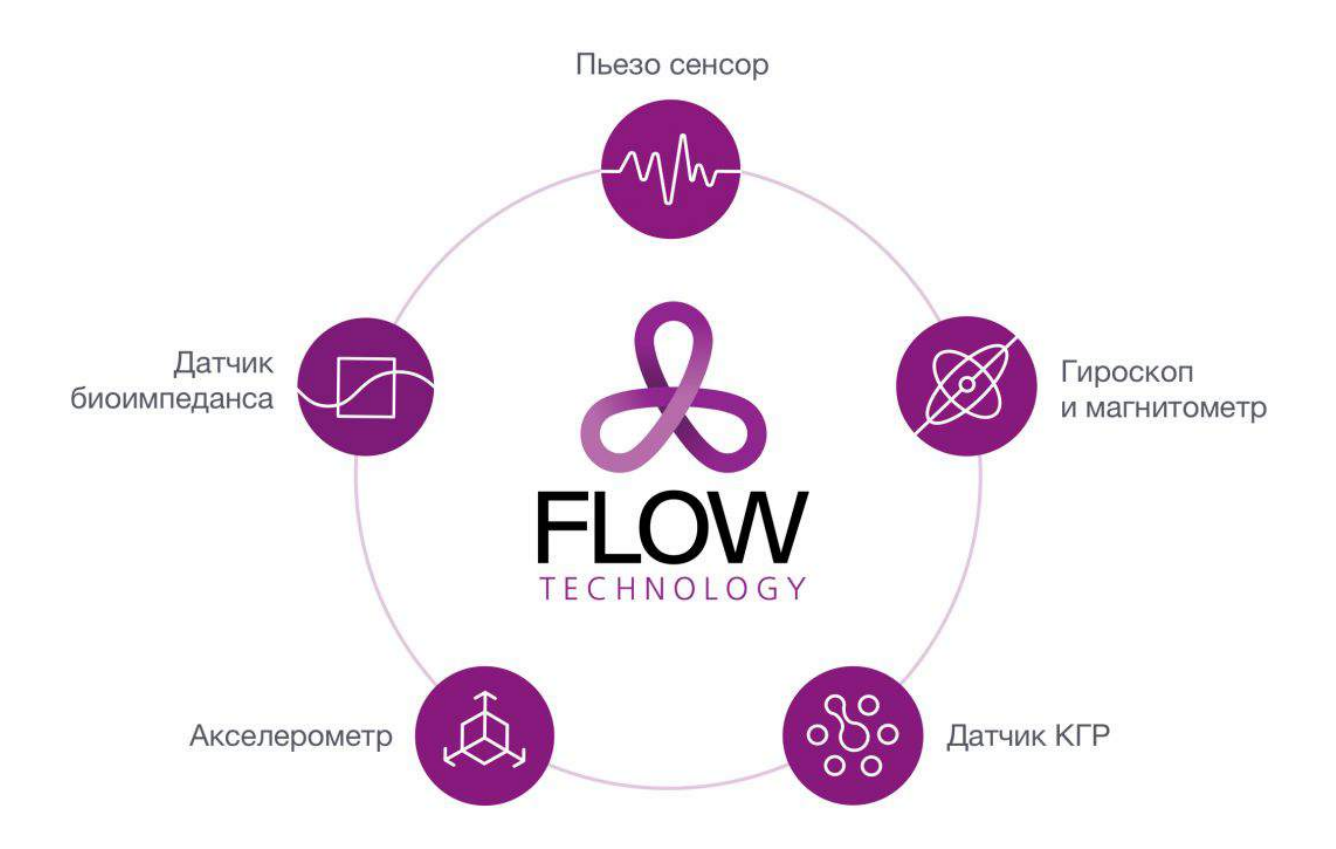

Технология FLOW ежеминутно использует информацию с датчика биоимпеданса, чтобы оценить динамику жидкости во внеклеточной жидкости, которая связана с поступлением глюкозы. GoBe измеряет эти изменения с помощью высоко- и низкочастотных сигналов, посылаемых через кожу. Технология Healbe FLOW использует информацию о концентрации глюкозы в ваших клетках, чтобы подсчитать полученные калории. Ошибочные догадки о количестве калорий в продукте, различная информация на этикетках продовольственных товаров, затратный по времени процесс ручного ввода, индивидуальные особенности пищеварительной системы — всё это препятствует вашей мотивации и личным достижениям. Технология FLOW напрямую использует информацию о вашем теле, чтобы отражать физиологические процессы (вместо построения математических моделей), и без труда передаёт все самые важные персональные данные на ваш смартфон.

С помощью технологии FLOW GoBe 2 помогает вам отслеживать широкий спектр параметров тела, включая поступление и расходование калорий, уровень активности (пройденное расстояние, количество шагов, интенсивность физической нагрузки), пульс, водный баланс организма, уровень стресса, эмоциональное состояние и качество сна. Эта информация призвана помочь вам оставаться на пути к достижению своих целей и жить здоровой, сбалансированной жизнью.

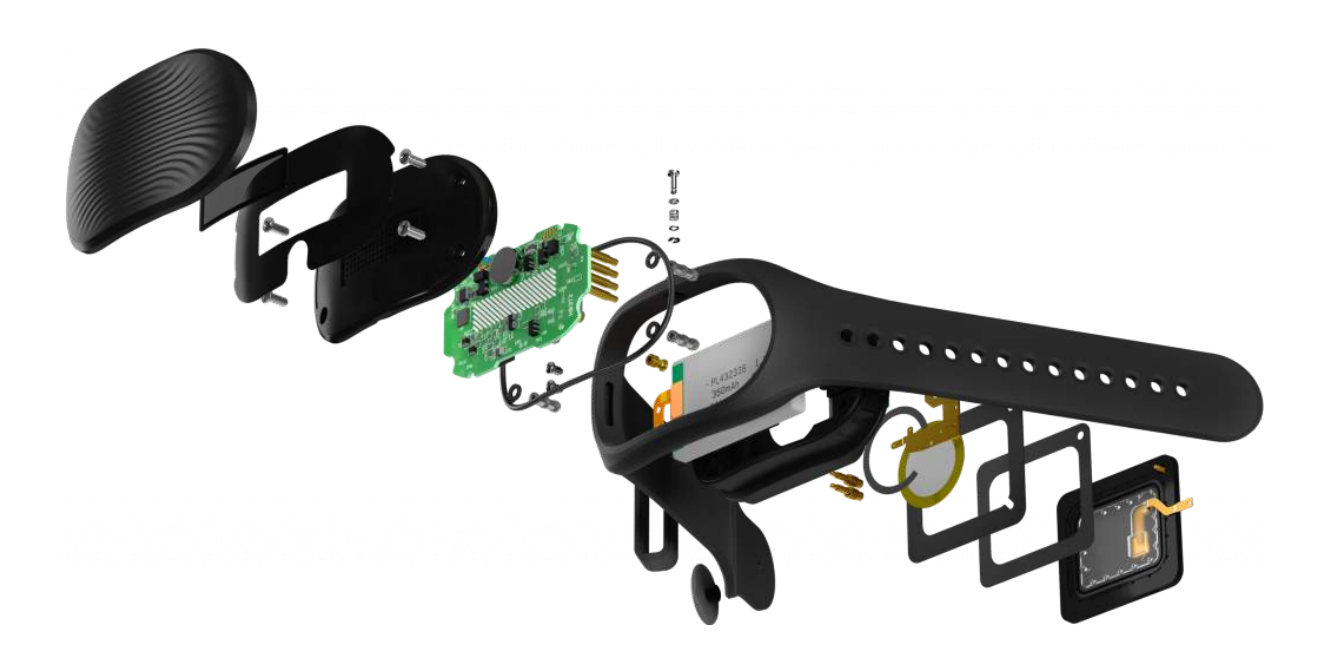

# Общая информация

#### Комплект поставки

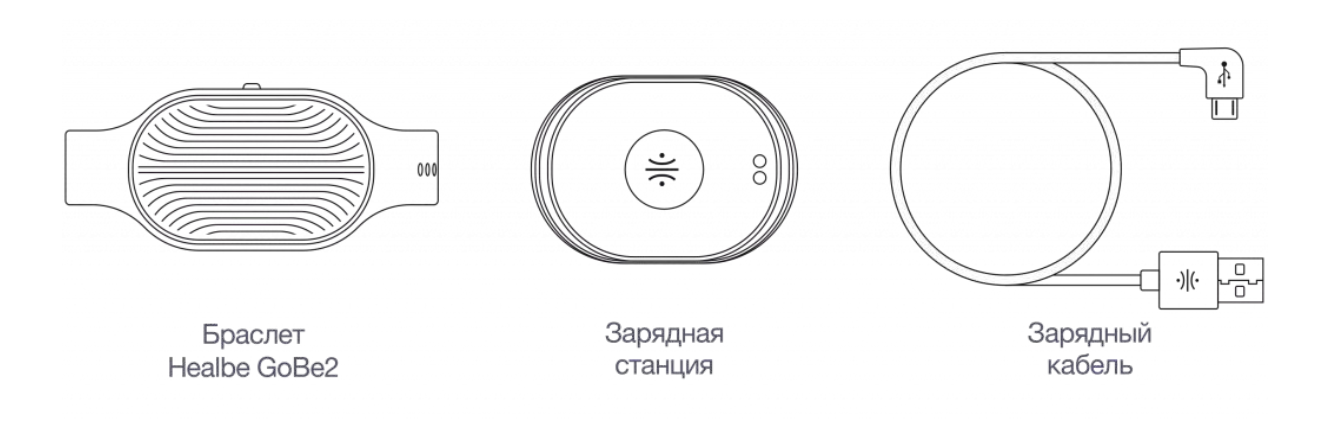

Также в комплект поставки входит краткая инструкция, вкладыш по мерам безопасности и гарантийный талон.

#### Аккумулятор

В GoBe литий-ионная полимерная батарея. Полного заряда хватает до 2-х дней автономной работы в стандартном режиме.

Пожалуйста, заряжайте GoBe только с идущими в комплекте зарядным устройством и кабелем HEALBE™.

#### Совместимость

Пожалуйста, убедитесь, что ваше устройство имеет последнее обновление для лучшего взаимодействия с GoBe 2.

## Требования

Для владельцев устройств Apple: iPhone (начиная с iPhone 4s), iPad (начиная с iPad 3), iPod Touch (начиная с iPod 5G), на базе iOS 8 и более поздней версии.

- Для владельцев устройств Android: любое устройство на базе Android™ 4.3 и более поздней версии с поддержкой BLE. Важно: в телефоне обязательно должна быть включена функция: "Определение местоположения/геолокации"
- Ваше мобильное устройство должно поддерживать Bluetooth LE (Bluetooth c низким энергопотреблением).
- Обратите внимание: смартфоны и планшеты с маленьким экраном на данный момент не поддерживаются.

Скачайте бесплатное мобильное приложение:

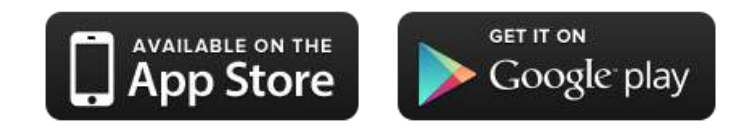

## Начало использования

### Как заряжать

#### Время зарядки

Перед первым использованием, пожалуйста, зарядите GoBe до смены красного индикатора на синий. Как правило, время первой зарядки устройства занимает 60 минут.

#### На сколько хватает заряда батареи

До 2-х дней, в зависимости от частоты синхронизации со смартфоном. Для оптимальной работы мы рекомендуем синхронизировать от 3 до 5 раз в день.

#### Как заряжать GoBe

Пожалуйста, убедитесь, что GoBe надежно размещен на зарядном устройстве.

- 1. Соедините GoBe с зарядным устройством.
- Убедитесь, что совместили металлические части зарядного устройства с отверстиями на задней части GoBe. Если всё правильно — на задней части зарядного устройства зажжется красный индикатор.
- 3. Подключите кабель в USB-порт на вашем компьютере или в адаптер питания.
- 4. Дождитесь пока зажжется красный индикатор на задней стороне зарядного устройства.

5. Когда батарея полностью зарядится — свет индикатора на задней стороне адаптера сменится на синий.

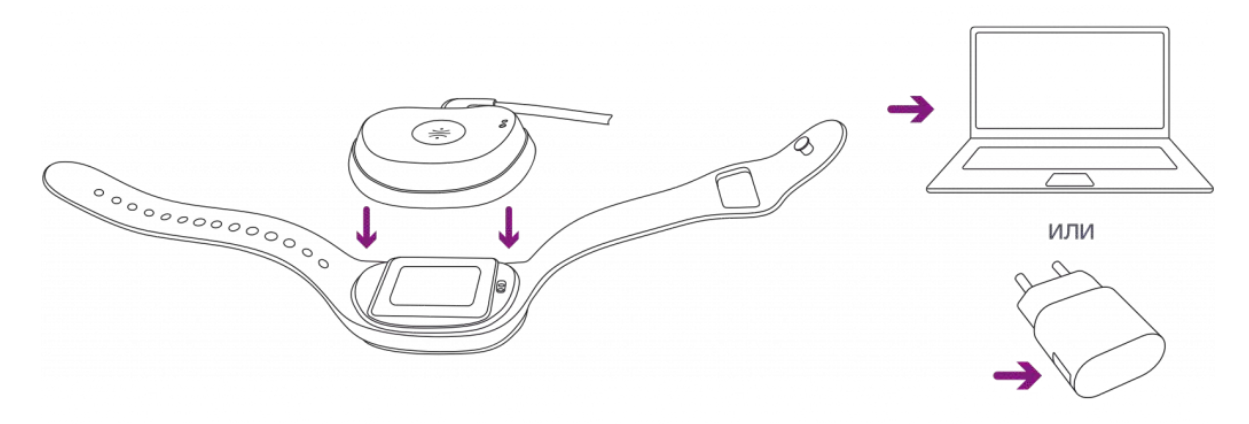

#### Перед первым использованием GoBe 2

#### Включение

 Нажмите кнопку сбоку устройства и держите около 3 секунд до того момента, пока устройство не завибрирует и не появится надпись HELLO. Затем наденьте GoBe.

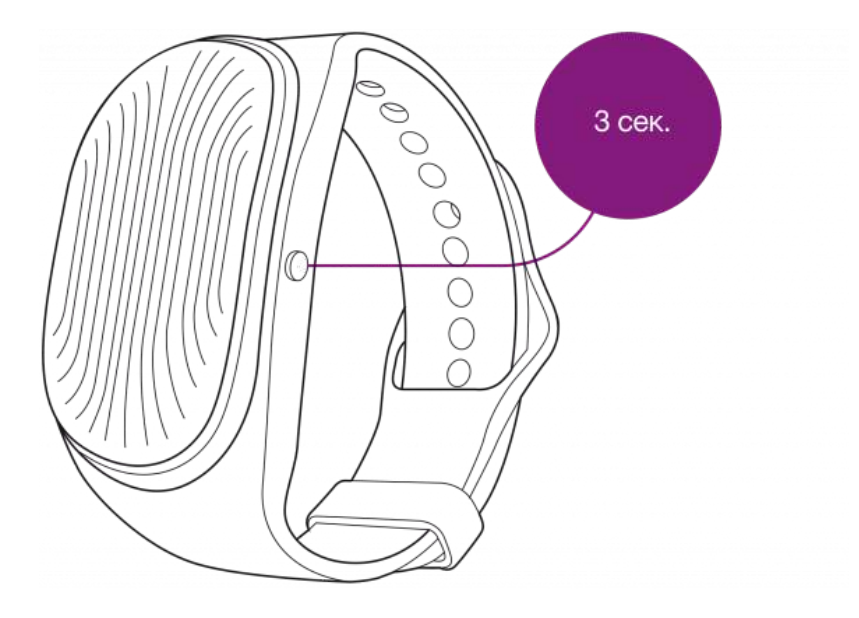

 При первом включении появится сообщение SYNC — это значит, что вам надо синхронизировать устройство с вашим смартфоном и приложением Healbe GoBe через соединение Bluetooth. Обратите внимание, без синхронизации с приложением GoBe автоматически выключится через 5 минут.

#### Выключение

Удерживайте кнопку в течение 8 секунд, пока не появится сообщение ВҮЕ.

#### Важное замечание

Если GoBe не соединяется с приложением в течение 5 минут, устройство автоматически выключится.

Требуется от 10 секунд до 2 минут, чтобы GoBe настроил взаимодействие датчиков с вашей кожей. Для ускорения этого процесса — увлажните кожу под браслетом. Если настройка не осуществится в течении 5 минут, устройство просигнализирует об этом с помощью вибрации и автоматически отключится в следующие 5 минут.

#### Синхронизация/Загрузка обновления прошивки

Для соединения GoBe со смартфоном необходимо Bluetooth 4.0 (BLE). Пожалуйста, убедитесь, что ваше устройство Bluetooth включено:

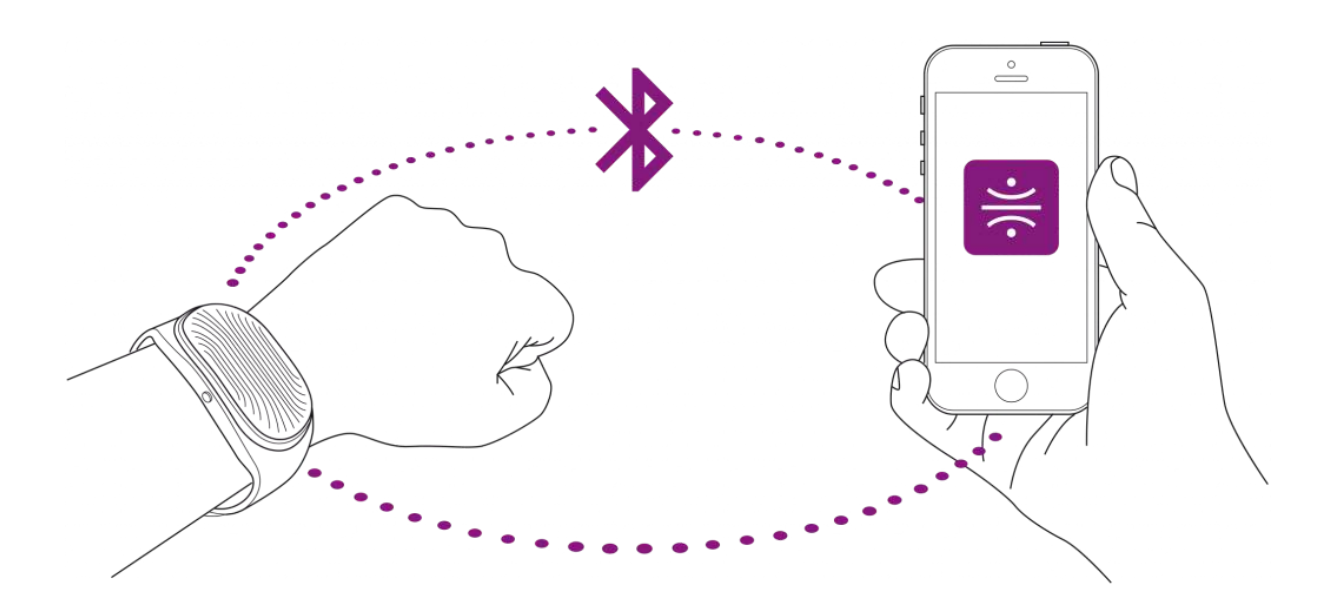

- Включите Bluetooth в настройках вашего смартфона или другого устройства
- Нажмите кнопку сбоку устройства и держите 3 секунды, пока ваш GoBe не завибрирует и не напишет на дисплее HELLO (при первом включении — SYNC ME)
- Держите GoBe рядом с устройством синхронизации
- Откройте приложение HEALBE GoBe и авторизуйтесь. Приложение начнёт поиск устройства Bluetooth. Выберите Healbe GoBe из списка.

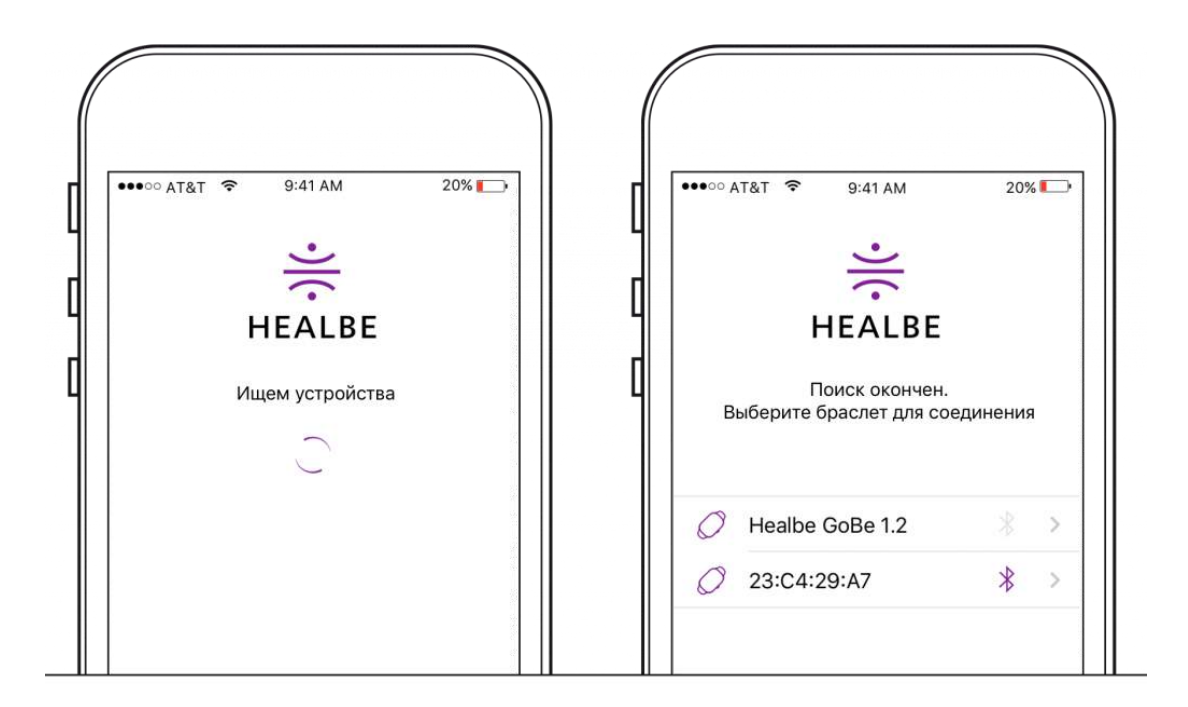

Для защиты информации GoBe использует PIN-код авторизации. При первой синхронизации GoBe с вашим устройством, пожалуйста, установите свой PIN-код (шесть цифр). Его всегда можно поменять, нажав иконку браслета в приложении Healbe GoBe.

Для скачивания последней версии прошивки GoBe перед первым использованием следуйте инструкциям в приложении. Приложение будет уведомлять вас о новых обновлениях прошивки.

#### Как устанавливать обновление прошивки

**ВАЖНО:** обновление прошивки (программного обеспечения браслета) сотрёт всю информацию в GoBe, записанную за день. Лучше начать процедуру обновления с самого утра.

- Держите GoBe близко к смартфону
- Авторизуйтесь в мобильном приложении Healbe и подсоединитесь к вашему GoBe 2

Следуйте пяти коротким шагам, чтобы установить обновления:

- 1. Нажмите на иконку браслета на главном экране приложения
- 2. Нажмите «Установить»
- 3. Поставьте GoBe в зарядное устройство
- 4. Дождитесь конца установки прошивки
- 5. Наденьте GoBe и начните им пользоваться

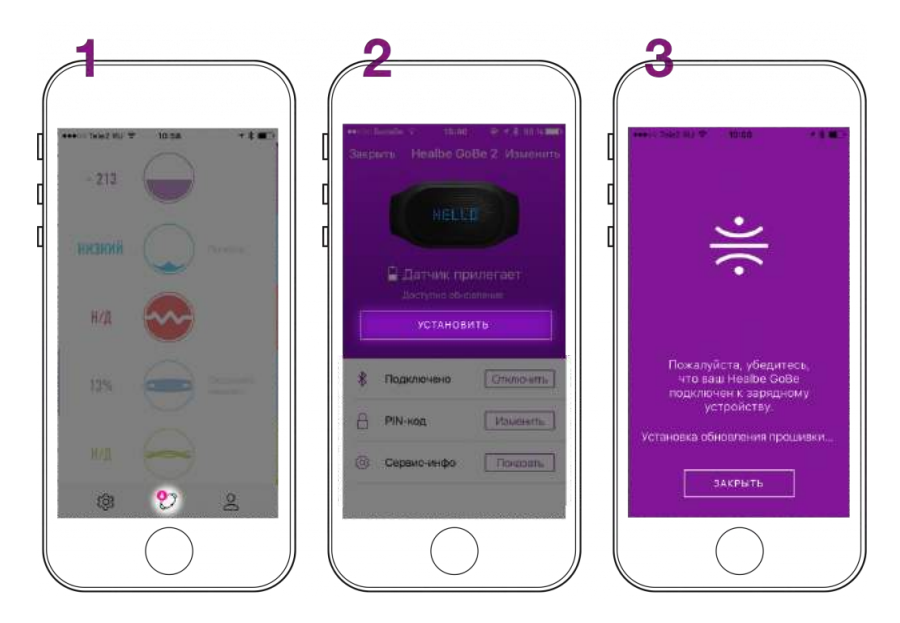

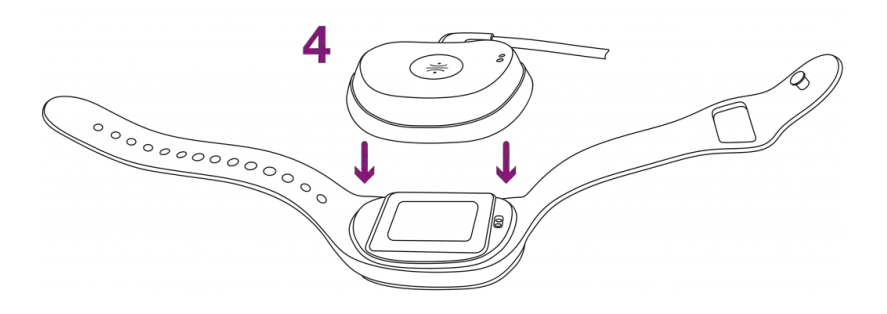

#### Как продлить срок действия аккумулятора

- Используйте стандартный USB-кабель для зарядки
- Не подвергайте устройство сильным ударам, это может повредить батарею или значительно снизить срок её использования
- Заряжайте от источника питания с напряжением не менее 4,8 В и силой тока не менее 700 мА
- Постарайтесь не разряжать батарею полностью (до того момента, когда устройство отключится)
- Не храните батарею в полностью разряженном состоянии
- Не подвергайте батарею воздействию температур выше 60 С°
- Не допускайте хранение и работу батареи при температуре ниже 0 С°
- Старайтесь заряжать батарею до 70-80%
- Не разряжайте батарею ниже 10%
- Раз в месяц рекомендуется полностью разрядить и сразу полностью зарядить батарею на 100%

### Как носить GoBe 2

Застегните GoBe 2 крепко на запястье, чтобы датчики браслета были в максимальном контакте с вашей кожей. Это важно для точного считывания информации о вашем теле.

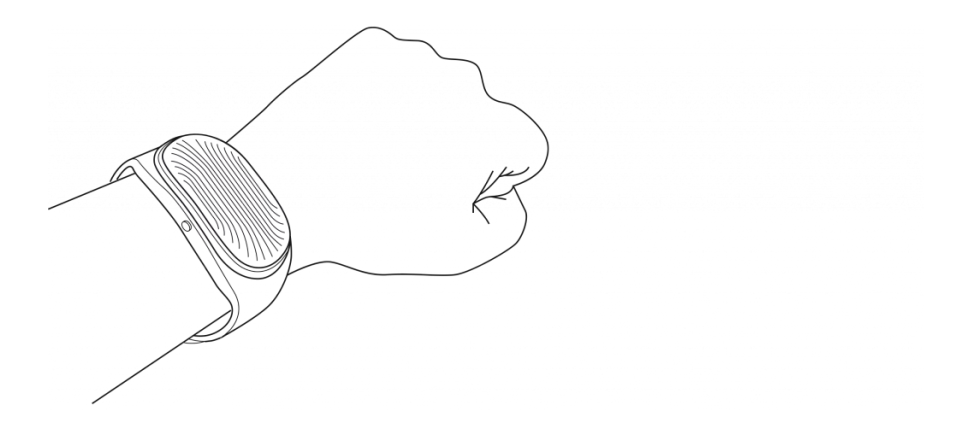

GoBe 2 сообщит вам об отсутствии контакта с кожей через сообщение NO CONTACT и вибрацию каждые 15 секунд до того момента, пока браслет не будет застегнут нужным образом. Если контакт не восстановился — GoBe 2 автоматически выключится через 5 минут.

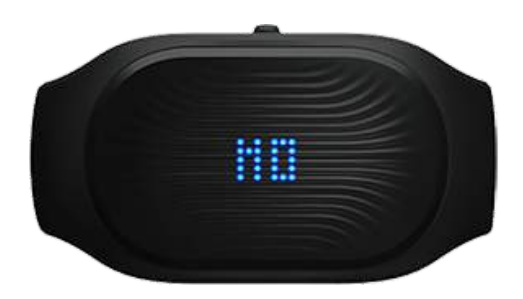

GoBe 2 можно носить только на запястье левой или правой руки

## Уведомления на дисплее GoBe 2:

Рабочие экраны:

TIME:

Текущее время

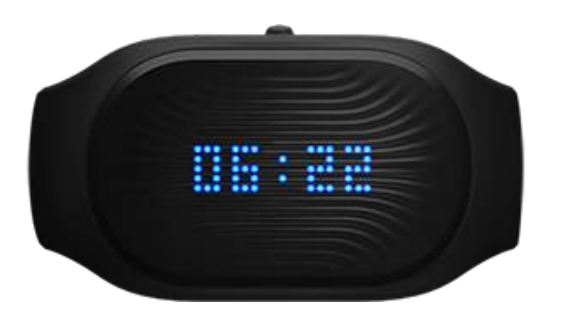

POWER:

Процент заряда батареи

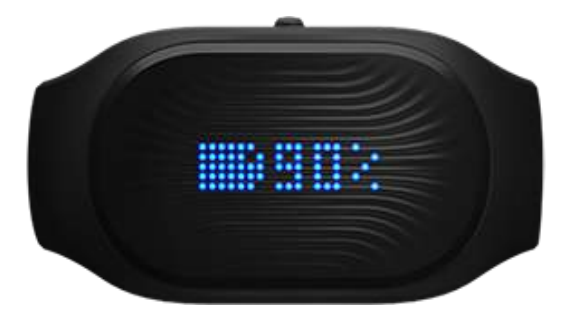

PULSE:

Ваш средний пульс за последние 5 секунд

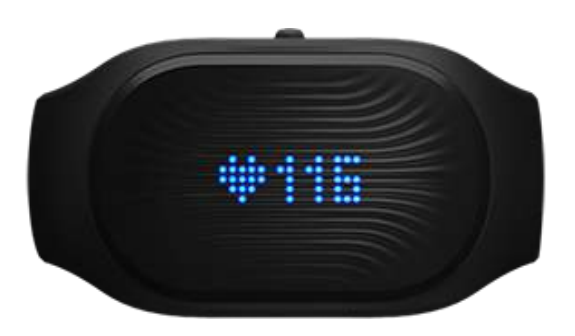

KCAL:

Баланс потребления и расходования калорий

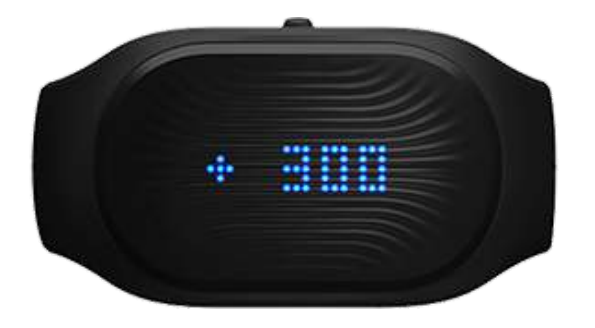

KM / MILES:

Расстояние пройденное за сегодня

STEPS:

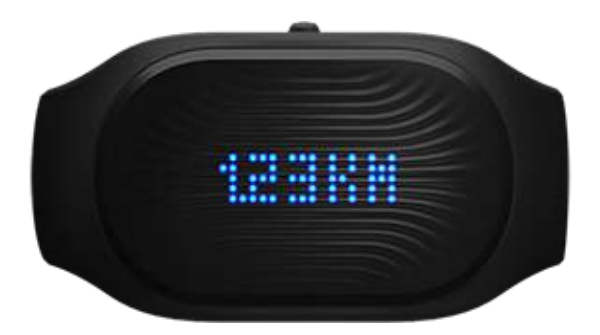

Количество шагов за сегодня

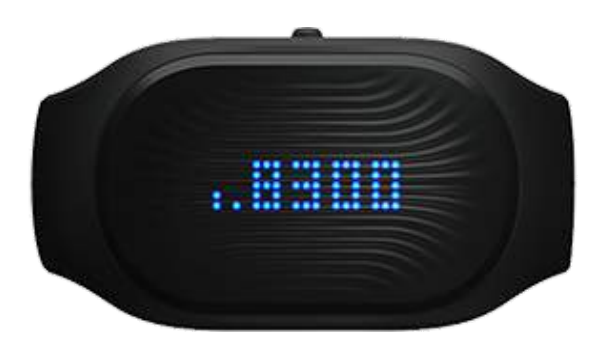

WATER:

Уровень гидратации

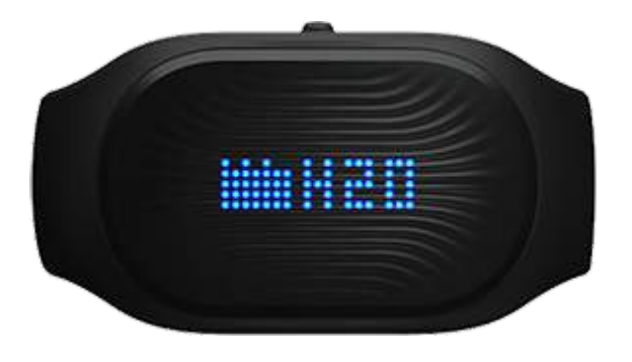

Сервисные экраны

HELLO:

Устройство включено

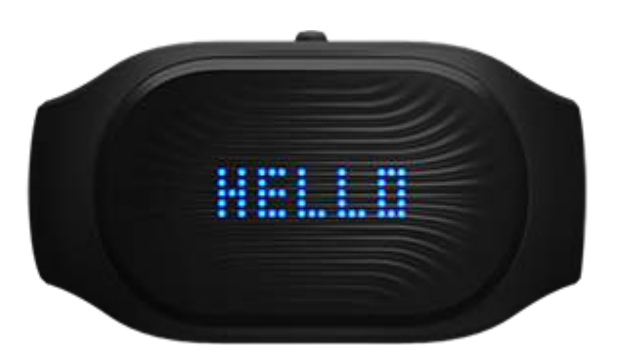

#### CHARGING:

Устройство заряжается

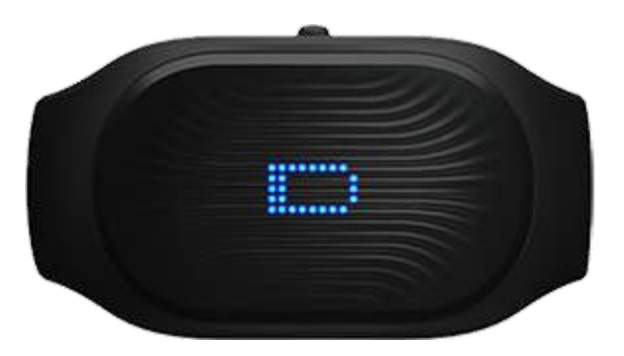

SYNC ME:

GoBe 2 пытается синхронизироваться с вашим смартфоном

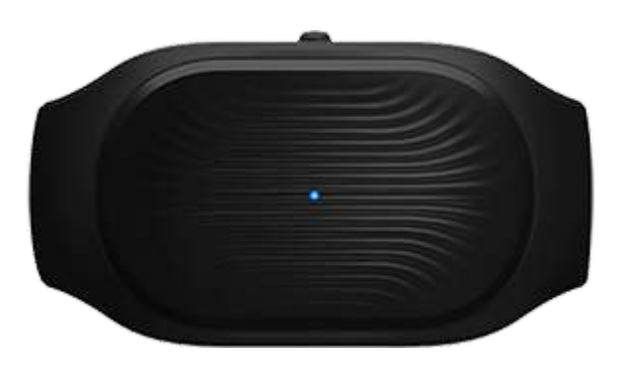

#### DRINK:

GoBe подсказывает вам, что надо выпить воды

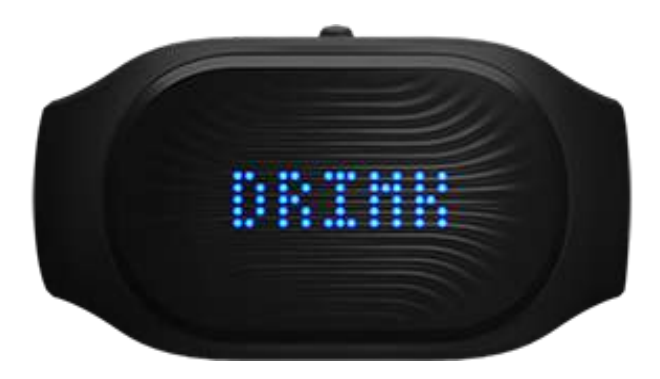

#### EMOTION:

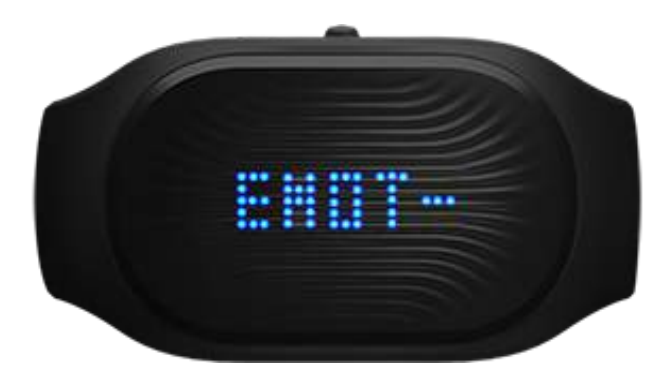

GoBe подсказывает вам, что вы испытываете эмоциональное напряжение

#### UPDATE:

GoBe обновляет свою систему до последней версии

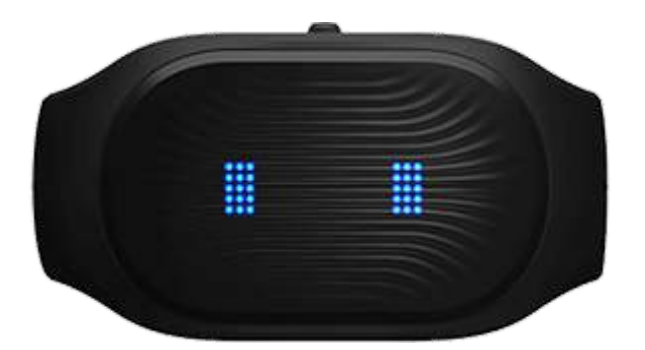

BYE:

Устройство выключается

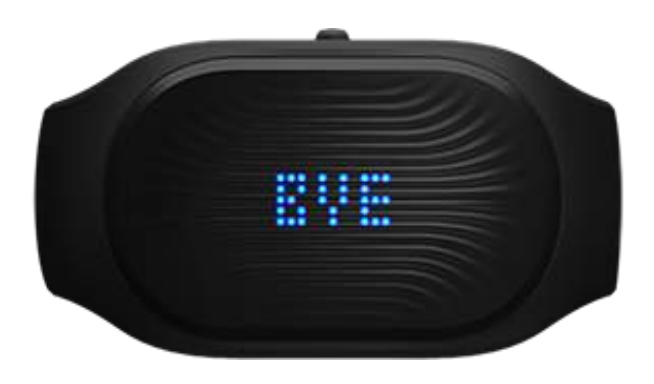

Предупреждающие сообщения

OVERHEAT:

Устройство перегрелось, пожалуйста, снимите его и обратитесь в службу поддержки клиентов по электронной почте gobe@healbe.com.

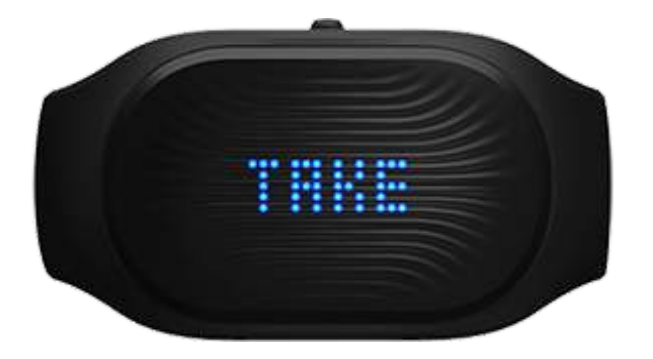

NO CONTACT:

Устройство потеряло контакт с вашей кожей. Для восстановления контакта — отрегулируйте браслет, зафиксируйте его более плотно.

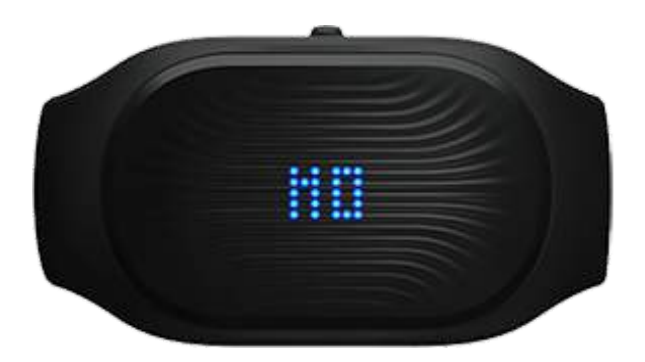

#### SERVICE 01/02/03:

GoBe 2 не работает должным образом. Пожалуйста, попробуйте перезагрузить его, включив и выключив несколько раз. Если проблема не решится, обратитесь в службу поддержки клиентов по электронной почте gobe@healbe.com.

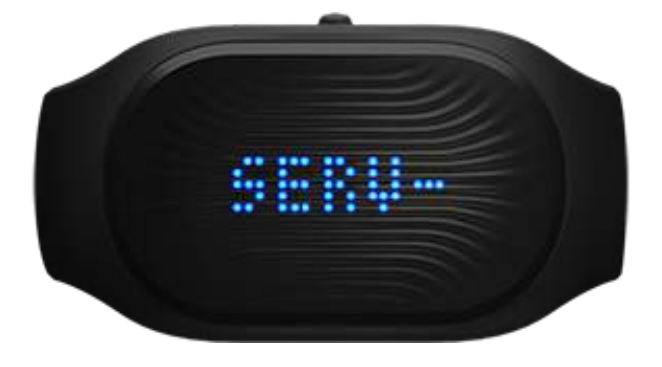

# Мобильное приложение

#### Регистрация

Для того, чтобы все ваши данные были сохранены и подлежали восстановлению в случае утери смартфона а также могли быть доступными не только в мобильной версии приложения, но и на сайте, пожалуйста, зарегистрируйте Ваш аккаунт в мобильном приложении Healbe.

- Введите логин адрес вашей электронной почты.
- Введите пароль.
- Подтвердите пароль.

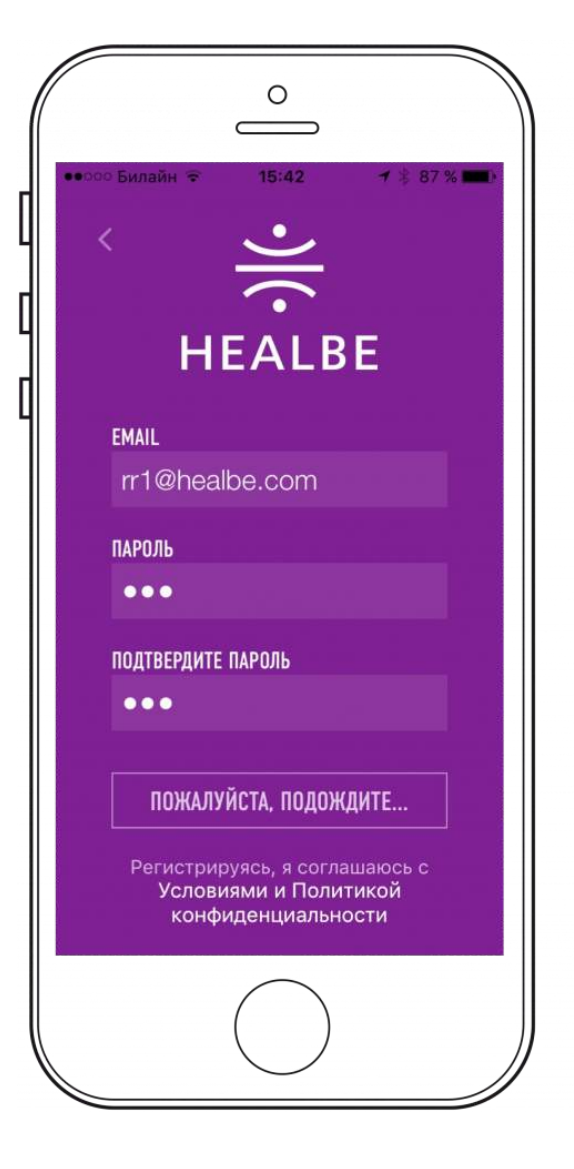

## Профиль

Вам необходимо ввести основную информацию о ваших физических показателях, которая поможет GoBe предоставить наиболее точные данные впоследствии. При клике на каждое поле вы увидите подсказки, которые помогут заполнить профиль точнее.

| Алена Кирдина<br>г@healbe.com<br>Ммя Алена<br>Фамилия Алена<br>Фамилия Кирдина<br>Рост 159 см<br>Вес 48 кг<br>Длина шага 60 см | Закрыть Г  | 15:40 © 7 % 88 %<br>Профиль Изменити |
|----------------------------------------------------------------------------------------------------|------------|--------------------------------------|
| имя Алена<br>Фамилия Кирдина<br>Рост 159 см<br>Вес 48 кг<br>Длина шага .60 см                                                  | Але        | <b>Гара</b> на<br>на Кирдина         |
| Фамилия Кирдина<br>Рост 159 см<br>Вес 48 кг<br>Длина шага .60 см                                                               | ///@       | ⊚healbe.com<br>Алена                 |
| Рост 159 см<br>Вес 48 кг<br>Длина шага .60 см                                                                                  | Фамилия    | Кирдина                              |
| <b>Вес</b> 48 кг<br>Длина шага 60 см                                                                                           | Рост       | 159 см                               |
| <b>Длина шага</b> _ 60 см                                                                                                    | Bec        | 48 кг                                |
|                                                                                                    | Длина шага | . 60 см                              |

|                      | МОЙ ПРОФИЛЬ                                         |
|----------------------|-----------------------------------------------------|
| COT COT              | имя<br>Павел<br>ФАМИЛИЯ<br>Копытин<br>Лата РОЖЛЕНИЯ |
| R A                  | 25 Май 1978                                         |
| ПАРАМЕТРЬ            |                                                     |
| ВЕС (кг)<br>78       | РОСТ (см)<br>178                                    |
| АРТЕРИАЛЬНО<br>120 / | Е ДАВЛЕНИЕ ДЛИНА ШАГА (СМ)<br>90 70                 |
| ОБЪЕМ СТАКАН<br>150  | А (мл) ПУЛЬС В ПОКОЕ<br>60                          |
| РАЦИОН               |                                                     |
| Смешанная            | пища                                                |

- First name/ last name Имя/ Фамилия
- Gender пол
- Date of birth дата рождения
- Weight вес
- Height рост

- Arm length (длина руки) GoBe необходимо знать длину руки для более точного измерения уровня активности. Измерьте длину, как указано на иллюстрации (в см или дюймах в зависимости от установок вашего смартфона.
- Step length (длина шага) GoBe необходимо знать длину шага (от носка до носка) для более точного измерения уровня активности. По умолчанию используется значение, основанное на росте, который вы ввели в профиль (Для калибровки и большей аккуратности данных измерите дистанцию, которую вы проходите за 10 шагов и поделите получившуюся величину на 10)
- Resting heart rate (пульс в покое) Чтобы измерить ваш пульс в покое, пожалуйста, оставайтесь неподвижными в течение 10 минут. Встаньте, измерьте свой пульс в течение 15 секунд и умножьте получившееся значение на 4 – это и будет ваш пульс в ВРМ (кол-во ударов в минуту)
- Overall health (Общий уровень здоровья) Пожалуйста, оцените свой уровень здоровья, на основе вашего уровня активности и наличия хронических заболеваний или других показателей, относящихся к здоровью
- Units (единицы измерения) Выберите единицы измерения, которые наиболее удобны для вас.

В конце обязательно нажмите кнопку SAVE (сохранить), которая расположена внизу экрана. При изменении каких-либо параметров – не забывайте вносить изменения в профиль и нажимать кнопку SAVE.

## Раздел о браслете

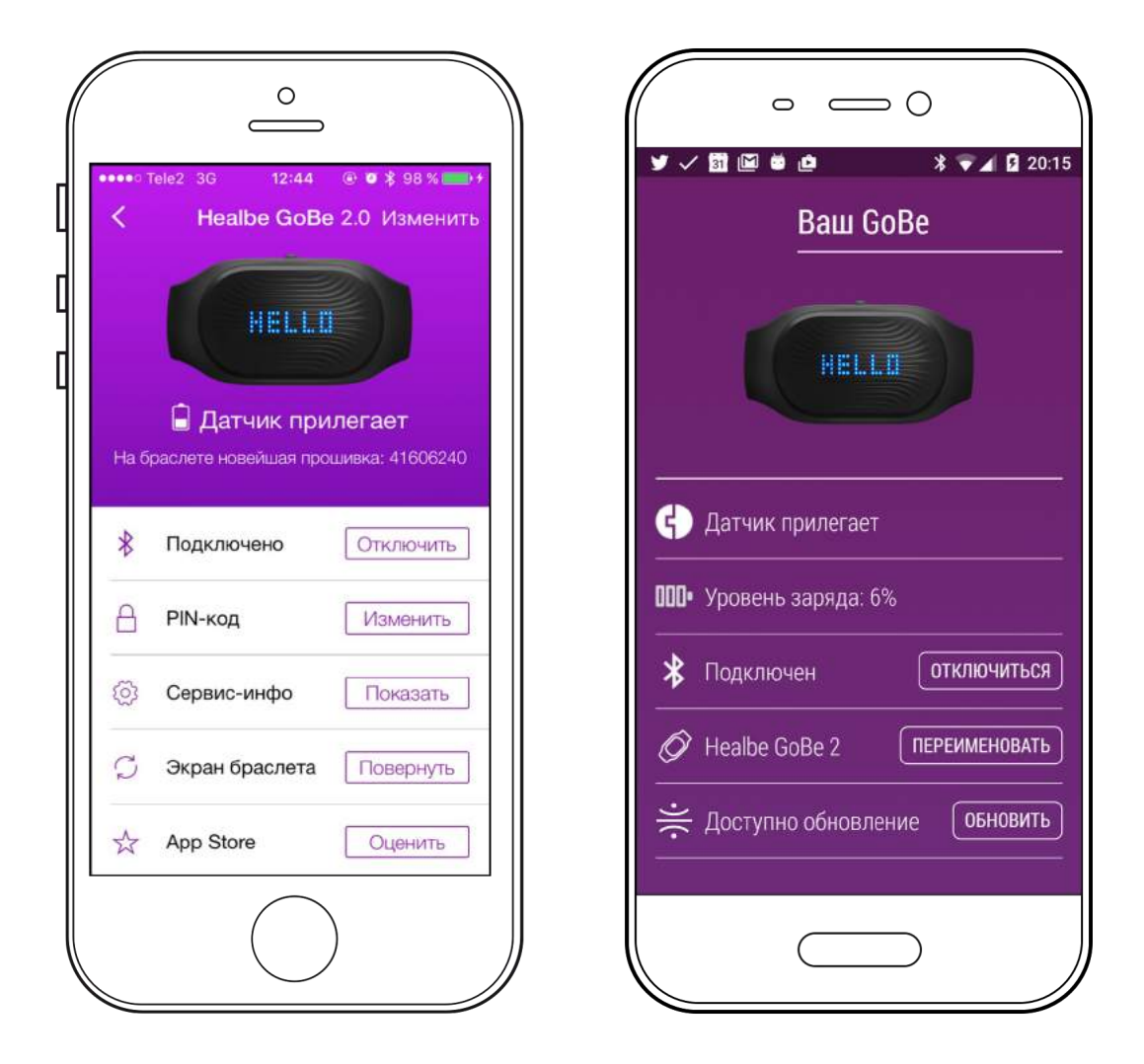

#### Нажмите на иконку браслета, чтобы увидеть информацию о вашем GoBe:

- — Уровень заряда батареи
- — Статус Bluetooth соединения
- — Имя Healbe GoBe (в любой момент GoBe можно дать новое имя)
- — Доступность обновления прошивки браслета
- — Изменение PIN-кода (меняйте ваш код в любой момент)
- Сервисная информация техническая информация о вашем браслете и приложении: ID датчиков, версия прошивки, версия приложения. А также кнопка перезагрузки.

## Меню настроек

На этом экране ваши основные настройки внутри приложения. Их можно изменить в любое время.

| акрыть                                                                                                  | Настройки                                                                                                    |     | ← ⊢                                                     | Іастройки                                                                                                    |
|----------------------------------------------------------------------------------------------------|----------------------------------------------------------------------------------------------------|-----|---------------------------------------------------------|----------------------------------------------------------------------------------------------------|
| ПОДТВЕРЖДЕН                                                                                             | ИЕ ЕДЫ                                                                                                    |     | Подтв                                                   | ерждение еды                                                                                                    |
| Не спрашива                                                                                             | ать о еде                                                                                                    |     | Heer                                                    |                                                                                                    |
| Зключите эту оп<br>еду в приложени<br>этом случае все<br>браслете будут а<br>сак приемы пищи<br>ЕД.ИЗМ. | цию чтобы не подтверждать<br>и при синхронизации с GoBe.<br>нажатия кнопки "FOOD" на<br>втоматически обрабатыватьс<br>1 | . В | Включ<br>подтве<br>синхро<br>все на<br>будут а<br>прием | иите эту опцию чтобы не<br>ерждать еду в приложении при<br>онизации с GoBe. В этом случае<br>жатия кнопки FOOD на браслете<br>автоматически обрабатываться как<br>ы пищи. |
| 🧪 Длина                                                                                                 | Сантиметры                                                                                                    | ÷   | Едини                                                   | цы измерения                                                                                                    |
| С Расстоя                                                                                               | яние Километры                                                                                                    | à:  |                                                         | Длина                                                                                                    |
| 🔼 Bec                                                                                                   | Килограммы                                                                                                    | ÷   |                                                         | Сантиметры                                                                                                    |
| Volume                                                                                                  | Миллилитры                                                                                                    | \$  | 90                                                      | <b>Дистанция</b><br>Километры                                                                                                    |
| ТРОГРАММА "З                                                                                            | ДОРОВЬЕ"                                                                                                    |     |                                                         | Вес                                                                                                    |
| Обновлять п                                                                                             | рофиль                                                                                                    |     |                                                         | Килограммы                                                                                                    |

#### Главное меню

Это главный экран приложения, который отображает все параметры тела, измеряемые GoBe 2. Все иконки показывают текущие показатели. Для более детальной информации — нажмите или проведите по параметру, который вас интересует.

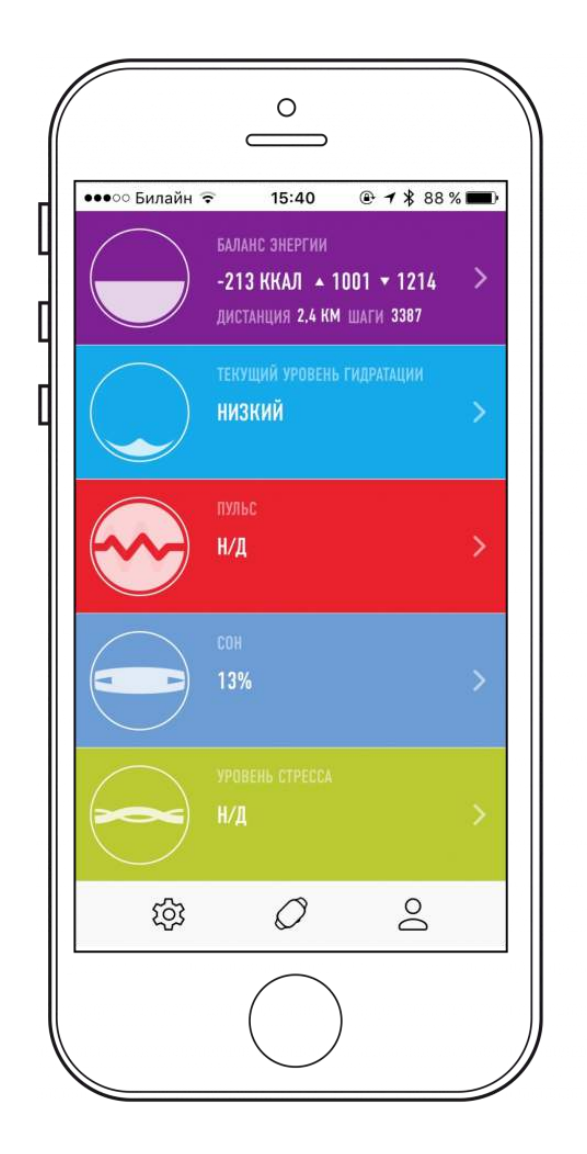

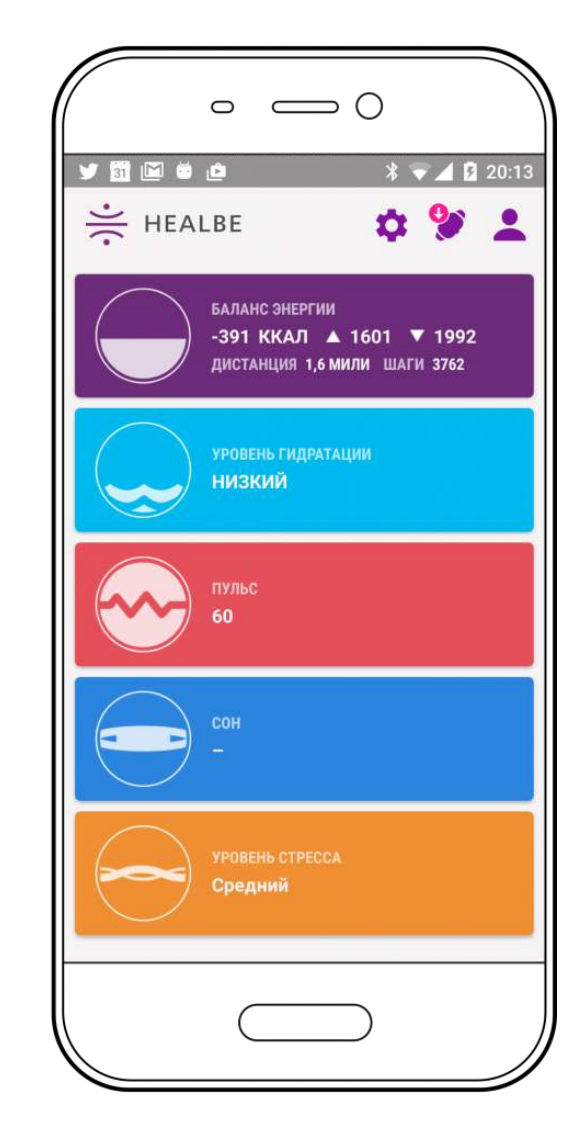

## Приложение: Энергия

GoBe 2 автоматически считает поступление калорий без самостоятельного ввода информации о съеденных продуктах, без ошибок, которые вызваны догадками о содержании калорий, и постоянного изучения пищевой ценности продуктов.

Мы внедрили новый подход для автоматического контроля и подсчёта ежедневного поступления калорий. Данные в таблице о потреблении калорий обновляются каждый час. Сразу после того, как еда переварилась, количество калорий отобразится в разделе приложения Энергия в небольшой ячейке поверх графика.

#### Экран приложения «Энергия»:

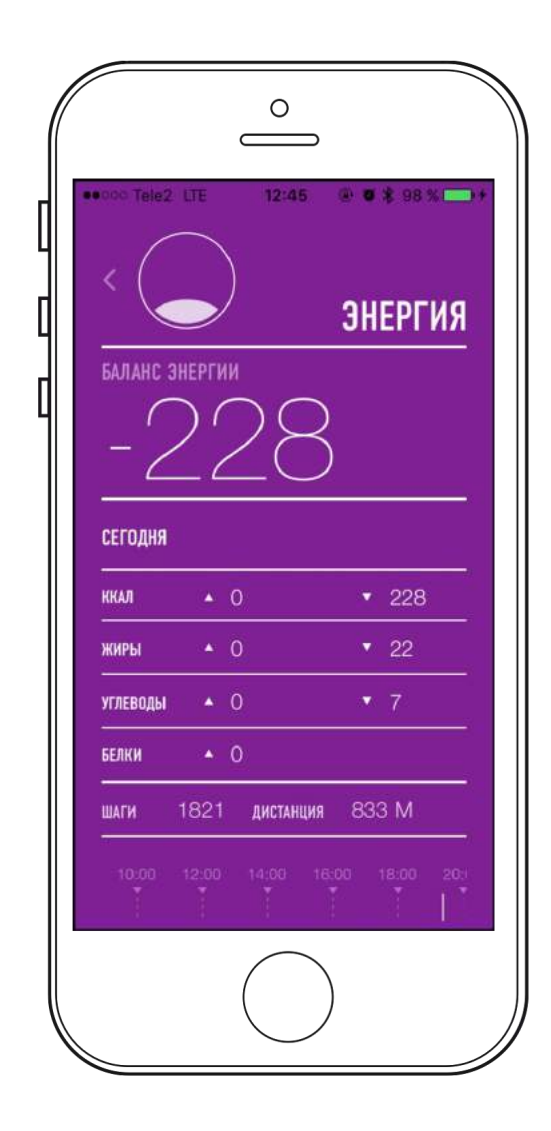

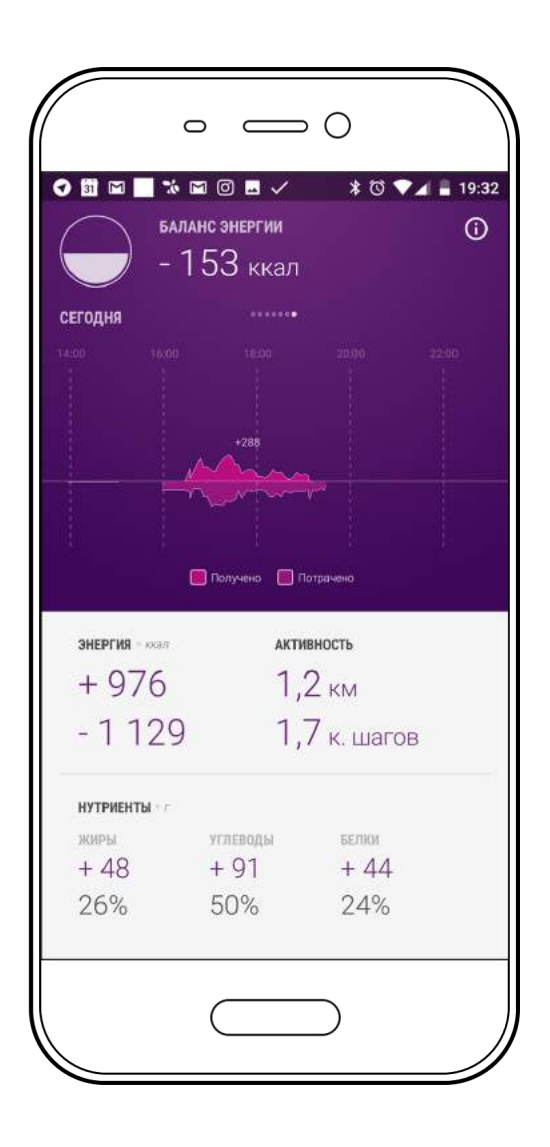

- Большое число показывает разницу между полученными калориями и потраченными (отрицательное число означает, что потрачено больше, чем получено, а положительное — получено больше, чем потрачено).
- Таблица отображает полученные и потраченные калории.
- Верхняя часть графика\* визуализация процесса метаболизма, в отдельных ячейках — значение полученных калорий. Нижняя часть графика показывает потраченные калории.
- Дополнительные возможности:
- Пролистните график, чтобы посмотреть информацию за конкретный момент в течение дня.
- Пролистните таблицу, чтобы увидеть информацию за предыдущий день.
- Переверните смартфон в горизонтальное положение, чтобы увидеть более детальный график (информацию за день, неделю, месяц).

#### Обратите внимание:

График отражает: питательные вещества полученные из пищи, а также вещества, которые извлекаются из ресурсов самого тела (гликоген, жир).

Калории могут начать регистрироваться с задержкой, так как организм переваривает разнуют еду с разной скоростью. На это также может повлиять время приёма пищи.

## Приложение: Вода

Каждый организм — особенный. GoBe даст понимание именно вашего водного баланса. Устройство автоматически отслеживает ваш общий уровень гидратации и подсказывает, когда он слишком низкий.

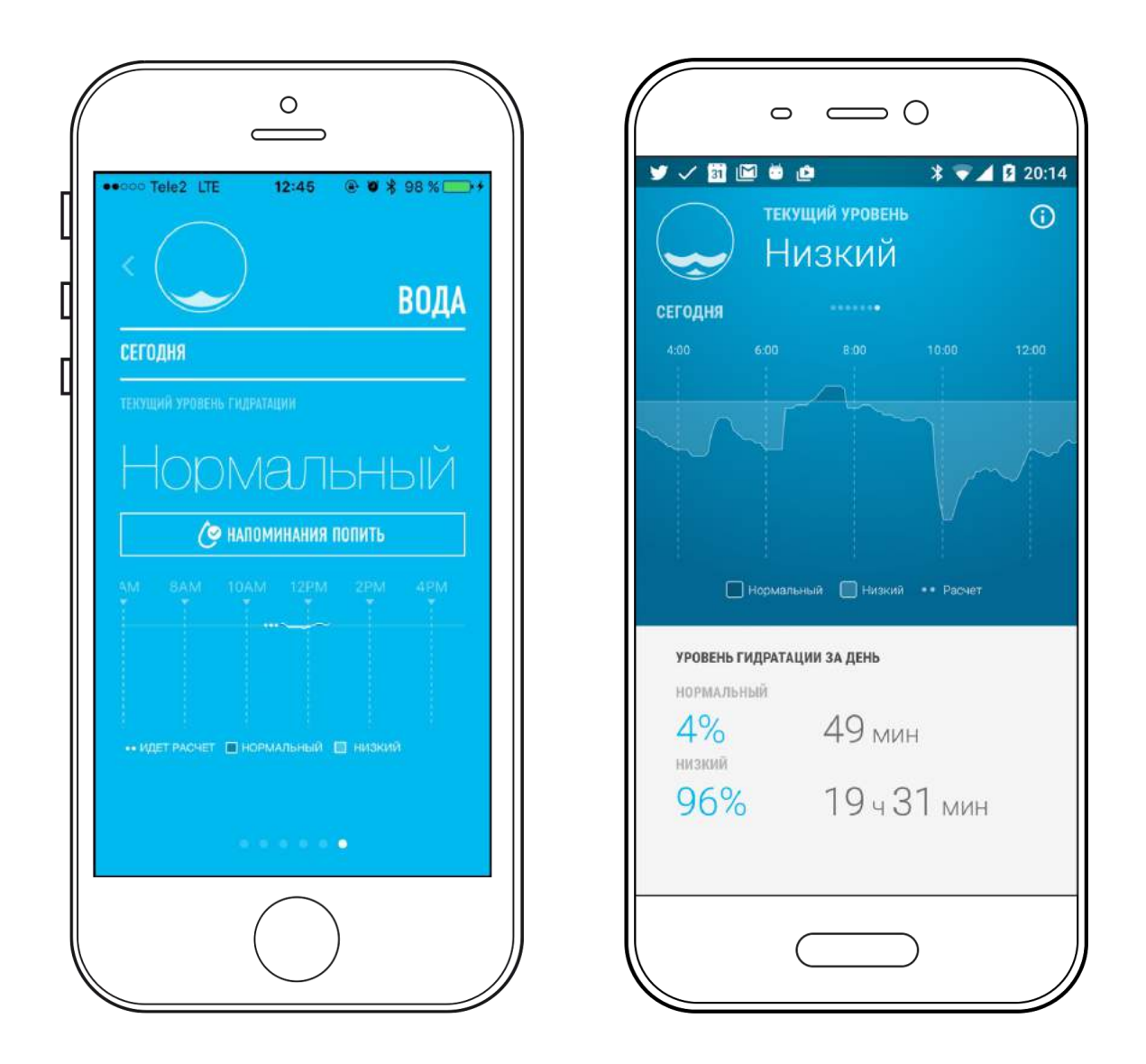

- 1. GoBe 2 нужно до двух дней, чтобы определить ваш нормальный уровень гидратации, поэтому важно носить браслет в этот срок регулярно.
- Выберете интервал, через который GoBe 2 будет напоминать о приёме воды, в приложении. Это гарантирует, что устройство не будет вас отвлекать. Во время сна напоминания выключаются автоматически.

- Когда GoBe 2 определит, что у вас низкий уровень гидратации, на экране появится надпись LOW. Через некоторое время после приема необходимого количество воды, GoBe 2 отметит, что уровень гидратации вернулся к норме (NORM).
- Если GoBe вибрирует и появляется надпись DRINK вам рекомендуется выпить 200 мл любого напитка на ваш выбор (например, минеральную воду).
- Если браслет опять вибрирует и показывает надпись DRINK это значит, что общий уровень гидратации всё ещё снижен, вероятно, за этот период времени потрачено больше воды, чем потреблено.

После приема воды и еды с высоким содержанием воды, GoBe всё ещё может рекомендовать выпить воды. Это происходит из-за того, что в пищеварительном процессе организм берет воду из всего тела, и регистрация насыщения водой от еды может занять больше времени.

Пролистните экран, чтобы увидеть информацию за другой день.

## Приложение: Пульс

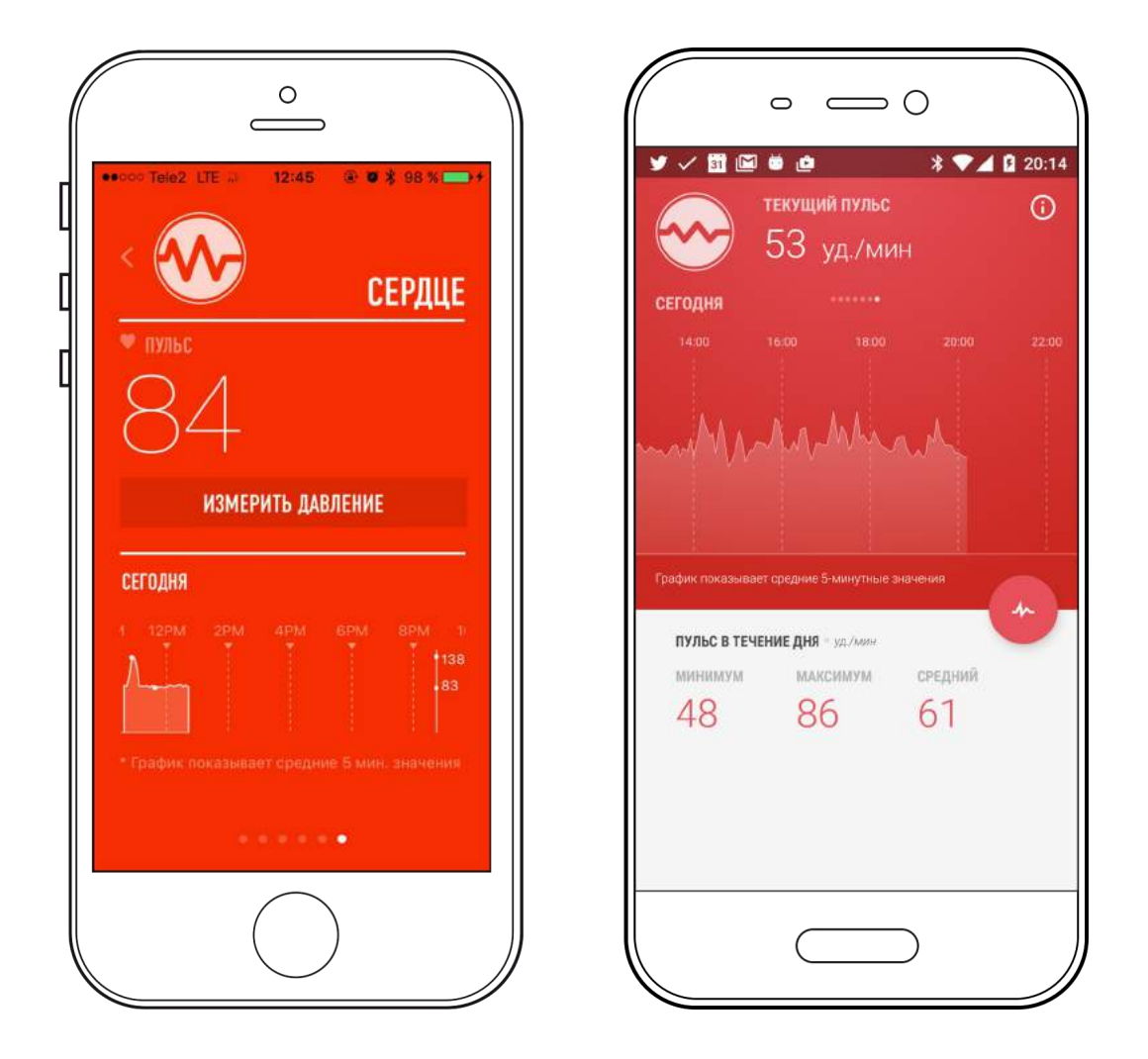

Отслеживайте свой пульс в любое время.

Проверяйте его автоматически и регулярно с помощью GoBe. Устройство предоставляет обновленные сведения каждые 10 секунд и помогает оценить ваш образ жизни и предоставляет информацию о состоянии сердечно-сосудистой системы.

Вверху экрана — ваш средний пульс за последние 5 секунд. В графике приложения Healbe GoBe — средний пульс за период в 5 минут.

Пролистните влево или вправо, чтобы увидеть данные за другой день.

## Приложение: Сон

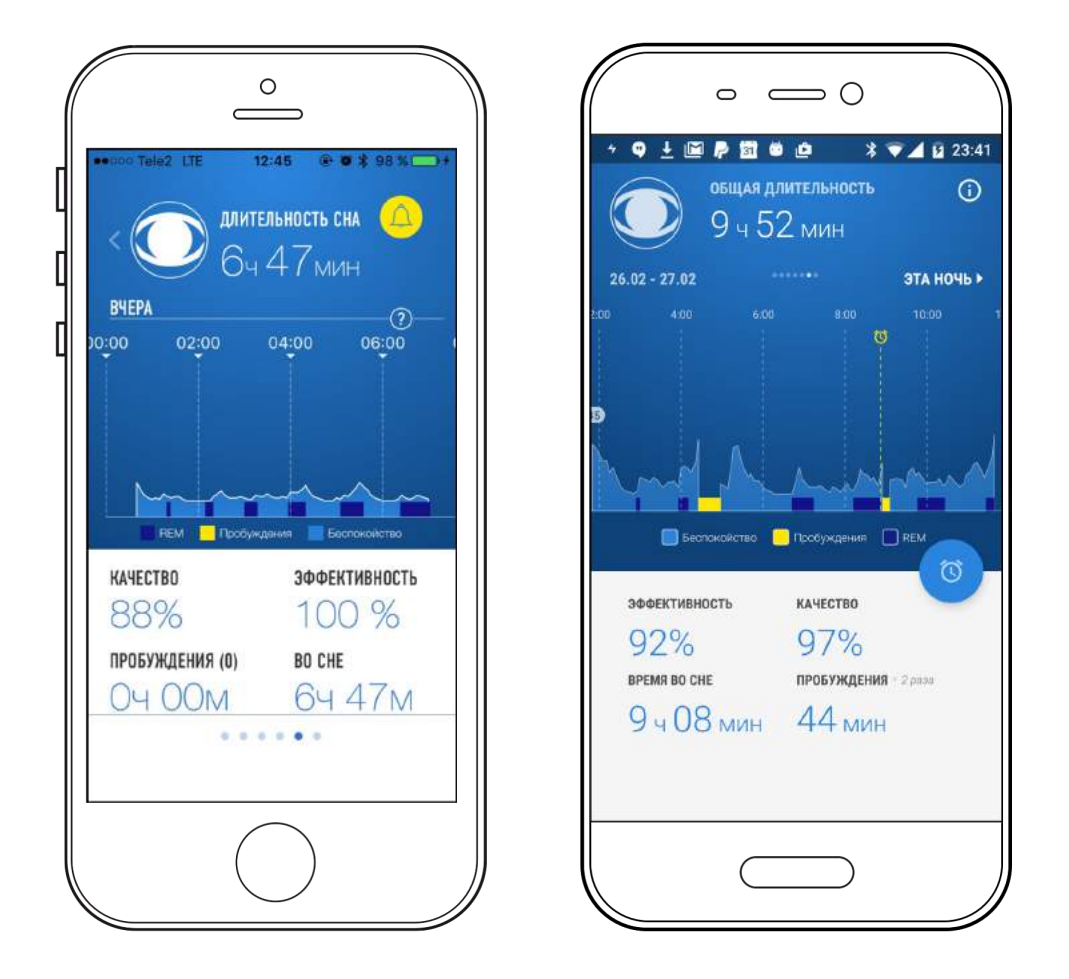

- Отслеживайте продолжительность и качество вашего сна каждую ночь.
- Первая линия отображает время сна и уровень беспокойства\* во время сна.
   График показывает фазы быстрого сна и периоды пробуждения.
- Просыпайтесь бодрым и полным сил с умным будильником GoBe. Установите время, когда вам нужно проснуться, и GoBe разбудит вас в фазу быстрого сна, которая будет ближайшей к вашему времени. (Неглубокий сон — оптимальное время для пробуждения).

GoBe отслеживает непроизвольное поведение вашего организма в течение ночи, измеряя физическую активность и изменение пульса. Это комплексное измерение, которое объединяет интенсивность и время непроизвольной активности, а также любые изменения в вашем пульсе.

Важно: GoBe отслеживает показатели вашего сна только в ночное время суток.

## Приложение: Стресс

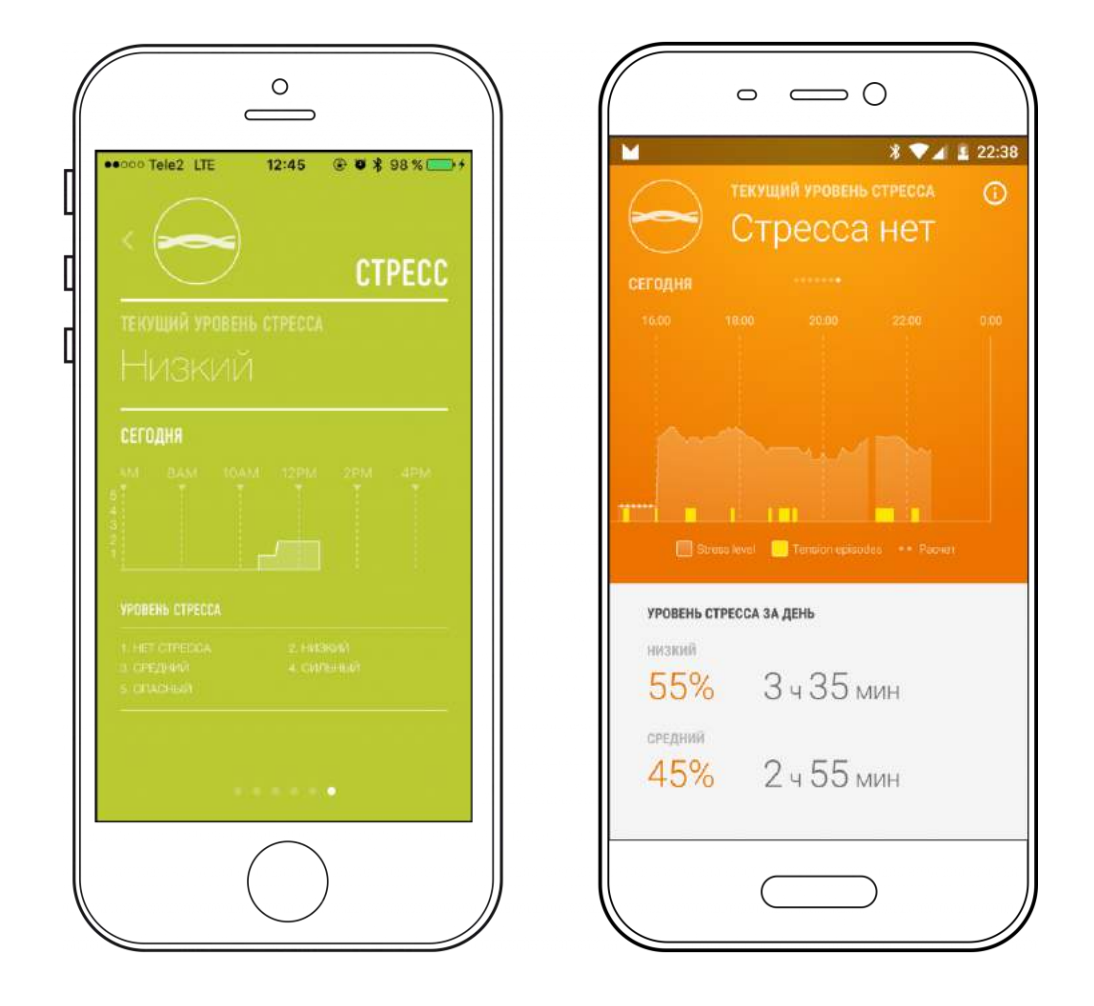

GoBe 2 рассчитывает ваш уровень стресса на основе пульса и уровня активности, совмещая эту информацию с другими физическими показателями и данными о качестве сна. GoBe 2 распознает физические показатели стресса, основываясь на реакциях в вашей коже, и помогает узнать больше об эмоциональном состоянии для ведения осознанной и здоровой жизни. GoBe 2 даст вам знать о сильном эмоциональном напряжении (любовь, злость, страх, счастье и др.) с помощью вибрации и сообщения ЕМОТІОN на дисплее устройства.

### Синхронизация Google Fit с Healbe GoBe

#### Дорогие пользователи Android!

Внесите разнообразие в свои тренировки и заботьтесь о своем здоровье с удовольствием!

## Что такое Google Fit?

Google Fit — это приложение, призванное не только отслеживать активность пользователя самостоятельно, но и собирать данные от других приложений, предоставляя пользователю общую картину в едином месте, доступное как в мобильной версии, так и в веб-пространстве.

С помощью Google Fit вы можете анализировать уровень своей активности, ставить спортивные задачи и цели, и даже получать рекомендации, основанные на ваших достижениях.

Для того, чтобы получить полную картину о вашем здоровье и уровне физической подготовки, интегрируйте свои данные с Healbe GoBe в Google Fit. Ваши данные о поступлении и расходе калорий, сердечном ритме и сне отобразятся в едином интерфейсе приложения.

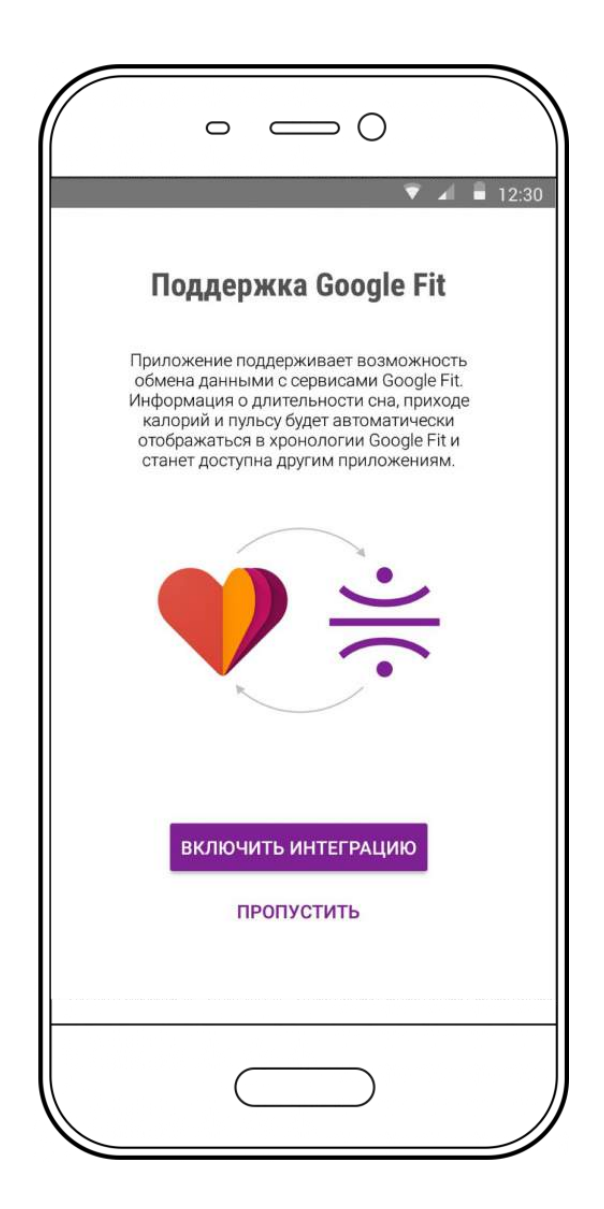

Обратите внимание на то, что Google Fit отобразит только те интегрированные данные, которые появятся, начиная с момента синхронизации Google Fit с Healbe GoBe. Данные, полученные с помощью приложения Healbe GoBe за предыдущий период времени, отображаться не будут.

# Как синхронизировать Google Fit с Healbe GoBe?

- 1. Запустите приложение Healbe GoBe.
- 2. Интеграция начнется автоматически, просто нажмите на LAUNCH INTEGRATION.

Используйте свой GoBe ежедневно для того, чтобы отслеживать ваши данные на информационной панели Google Fit.

# Как Деактивировать Синхронизацию с Google Fit?

- 1. Запустите приложение Healbe GoBe
- 2. Нажмите на вкладку "Settings" (Настройки) внизу меню
- 3. Прокрутите вниз до поля "Export GoBe data" передвиньте выключатель

GoBe you!

Обратите внимание на то, что фитнес-трекер Healbe GoBe был разработан для того, чтобы предоставлять вам информацию о вашем физическом состоянии в целом. Healbe GoBe не предназначен для использоваться в качестве медицинского устройства и не может диагностировать, лечить, или помочь предотвратить какую-либо болезнь; также обратите внимание на то, что информация о вашем здоровье, полученная с помощью Healbe GoBe, не может быть равнозначной или же вовсе заменить консультацию врача. Healbe GoBe измеряет основные особенности вашего тела, используя уникальную технологию и алгоритмы, чтобы предоставить вам точные данные (поступление и расход калорий, количество шагов и пройденное расстояние, энергетический баланс, качество сна, уровень стресса и частота сердечных сокращений), но точность этих данных зависит от того, как правильно вы используете свой фитнес-трекер GoBe и насколько точно вы ввели свои персональные данные.

Healbe рекомендует вам обращаться за помощью к врачу или другому квалифицированному специалисту в сфере здравоохранения, который ответит на все ваши вопросы, связанные с медицинскими противопоказаниями в отношении диет или занятий спортом.

# Синхронизация Apple Health and Healbe GoBe Приложение Apple Health: Что это?

Apple Health — это мобильное приложение, предназначенное для сбора и централизации личных данных пользователя в единый интерфейс. Взаимодействуя с Healbe GoBe, Apple Health поможет вам контролировать и анализировать свои физиологические показатели в медицинских и спортивных целях.

Приложение выводит на экран информационную панель с данными о вашей активности и здоровье, таких, как: сердечный ритм, поступление и расход калорий и данные о качестве вашего сна.

Для получения полной картины о своем здоровье и уровне физической подготовки, просто настройте и синхронизируйте Apple Health с вашим GoBe.

Обратите внимание на то, что Apple Health отобразит только те интегрированные данные, которые появятся, начиная с момента синхронизации Apple Health с Healbe GoBe. Данные, полученные с помощью приложения Healbe GoBe за предыдущий период времени, отображаться не будут.

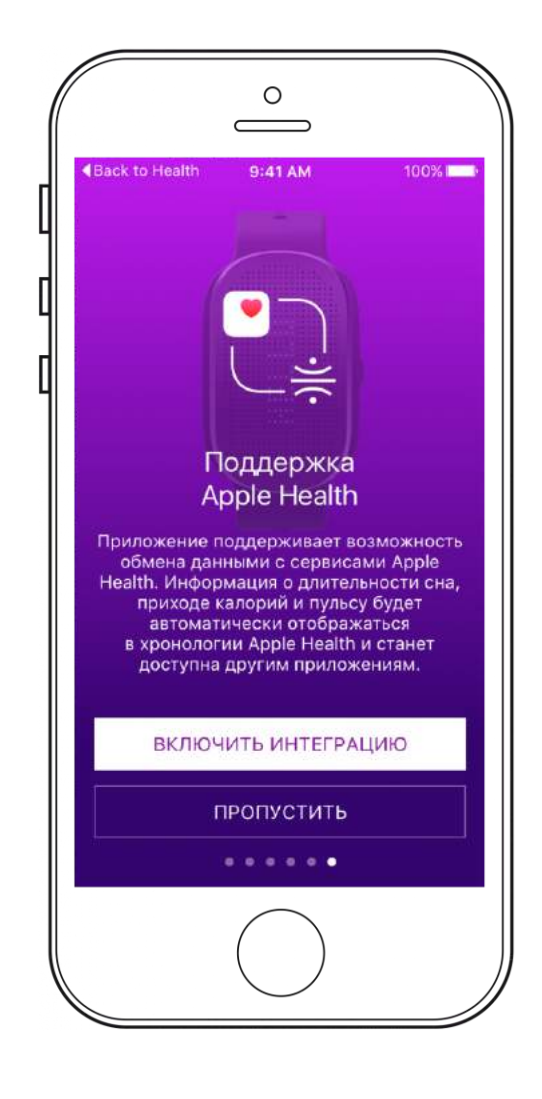

## Как синхронизировать Apple Health и Healbe GoBe?

Для того, чтобы интегрировать свои данные из приложения Healbe GoBe в Apple Health, выполните следующие шаги:

- 1. Запустите приложение Healbe GoBe, нажмите на кнопку Settings и прокрутите вниз к Apple Health, затем включите опции «Sync my Healbe profile», и "Export GoBe data".
- Если это первый раз, когда вы синхронизируйте Healbe с Apple Health, на экране появится информационная панель настроек. Чтобы позволить приложению интегрировать данные о поступлении калорий, сердечном ритме и качестве сна, переключите соответствующие рычажки в панели настроек.
- 3. Зайдите в меню Data и переключите рычажки на панели Apple Health:
  - a. Vitals (жизненно важные показатели) > Heart rate (сердечный ритм) > включите опцию «Show on Dashboard»
  - b. Sleep (сон) > Sleep Analysis (анализ сна) > включите опцию «Show on Dashboard»
  - c. Nutrition (питание) > Dietary Energy (поступление калорий) > включите опцию «Show on Dashboard»
- Если вы случайно вышли из приложения Healbe GoBe, не завершив настройки доступа в Apple Health, вы можете продолжить настройки информационной панели следующим образом:

Откройте приложение Apple Health, и выберете вкладку «Sources» на расположенной внизу панели. Нажмите на Healbe GoBe.

Чтобы позволить приложению интегрировать данные о поступлении калорий, сердечном ритме и качестве сна, переключите соответствующие рычажки в панели настроек.

Используйте свой GoBe ежедневно для того, чтобы контролировать ваши данные на информационной панели Apple Health.

# Как Деактивировать Синхронизацию с Apple Health?

- 1. Запустите приложение Healbe GoBe
- 2. Нажмите на вкладку "Settings" (Настройки) внизу меню
- 3. Прокрутите вниз до «Sync my Healbe profile» и "Export GoBe data" передвиньте выключатели

## GoBe you!

Обратите внимание на то, что фитнес-трекер Healbe GoBe был разработан для того, чтобы предоставлять вам информацию о вашем физическом состоянии в целом. Healbe GoBe не предназначен для использоваться в качестве медицинского устройства и не может диагностировать, лечить, или помочь предотвратить какую-либо болезнь; также обратите внимание на то, что информация о вашем здоровье, полученная с помощью Healbe GoBe, не может быть равнозначной или же вовсе заменить консультацию врача. Healbe GoBe измеряет основные особенности вашего тела, используя уникальную технологию и алгоритмы, чтобы предоставить вам точные данные (поступление и расход калорий, количество шагов и пройденное расстояние, энергетический баланс, качество сна, уровень стресса и частота сердечных сокращений), но точность этих данных зависит от того, как правильно вы используете свой фитнес-трекер GoBe и насколько точно вы ввели свои персональные данные.

Healbe рекомендует вам обращаться за помощью к врачу или другому квалифицированному специалисту в сфере здравоохранения, который ответит на все ваши вопросы, связанные с медицинскими противопоказаниями в отношении диет или занятий спортом.

#### Синхронизация с фитнес-приложением inKin

## Что такое inKin?

inKin — это социальная фитнес-платформа, которая объединяет друзей и коллег, увлекающихся спортом и здоровым образом жизни, помогает создавать и участвовать в соревнованиях, а также укрепить мотивацию и настрой с помощью общения и коммуникации.

## Что вы найдете в inKin:

- Соревнования и спортивные вызовы с вашими друзьями, семьей, коллегами, или любыми другими, кто уже зарегистрирован в системе inKin, даже если они используют отличные от вашего фитнес-девайсы.
- Форум и советы о здоровом образе жизни для достижения лучших результатов.
- Веселье, захватывающие матчи, аплодисменты и призы, конечно!

Возможно, вы уже знаете, что недавние исследования показали, что соревновательная форма ведения тренировки мотивирует и помогает прилагать максимальные усилия на занятии. Примите вызов, чтобы достигнуть самых амбициозных целей и быть более активными и здоровыми.

## Как синхронизировать ваш Healbe GoBe 2 c inKin

Чтобы интегрировать данные с Healbe GoBe 2 в inKin, выполните следующие шаги:

1. Создайте свой аккаунт на www.inkin.com

| = 🖻 inKin <sup>°</sup> 🖬 🖬 🤇                                   |
|----------------------------------------------------------------|
|                                                                |
| SIGN UP · LOG IN                                               |
| Alena Kirdina                                                  |
| @ egodyston@gmail.com                                          |
| <b>• • ••••••••••••••••••••••••••••••</b>                      |
| By clicking Sign up, you agree to our inkin Terms & Conditions |

2. Нажмите на кнопку Setup на панели инструментов на своей странице (или просто нажмите на кнопку Devices).

| A<br>0         | lena Kirdi<br>Russian Federati | na<br>an, Moscow |               |                |               |             | R M                                                                                                    | anual log      |
|----------------|--------------------------------|------------------|---------------|----------------|---------------|-------------|----------------------------------------------------------------------------------------------------|----------------|
| iiin<br>e Feed | 0-1<br>Stats                   | 88<br>Kins       | E Health Form | (3)<br>Metrics | C)<br>Devices | My Contests | Service Service Servic | ංසුං<br>Groups |

| Connect | 00        | onnect                      | Connect    | Connect   |
|---------|-----------|-----------------------------|------------|-----------|
| りめしたが   | 10000     | 3 v ≁ ⊡ †                   | 4 0        | ちゃうのようの日本 |
|         | Microsoft | Healbe                      | Google Fit | : (beta)  |
|         |           | •                           |            |           |
|         |           | $\overline{\mathbf{\cdot}}$ | m          | Pelar     |
|         | Connect   | Connect                     | Cont       | nect      |
|         | りんじゅうい    | 11 6 0 0 0 1                |            |           |
|         |           |                             |            |           |

3. Найдите эмблему Healbe и нажмите на кнопку Connect

4. Введите логин и пароль, который вы указывали, регистрируясь в Healbe, и нажмите кнопку Allow.

| VAGAS     | 146000000                                                                                                   | 90                                                                            | 1 A 6 @ 1 B 0 E  |
|-----------|----------------------------------------------------------------------------------------------------|-------------------------------------------------------------------------------|------------------|
| M         | The application inKin Social<br>the ability to access your da<br>This application will access<br>on Healbe. | Fitness Platform would like<br>ita on Healbe.<br>your public and private data | pogle Fit (beta) |
| 0<br>11 A | Connect                                                                                                    | Allow                                                                         | Connect          |
|           |                                                                                                    |                                                                               |                  |

5. Откройте страницу Metrics для выбора Healbe в качестве предпочтительного источника данных.

| Live Feed | [h]<br>Stats | Kins  | Health Form | (ĝ)<br>Metrics | ()<br>Devices | My Contests | Duels | Groups |
|-----------|--------------|-------|-------------|----------------|---------------|-------------|-------|--------|
|           |              |       | 11 Metric   | s 🔒 Privac     | y & Sharing   |             |       |        |
| Active    |              |       |             |                |               |             |       |        |
| +1+       | 9.0          | Steps | 1000        | 00             | steps X 📀     | ∺ Healbe    |       |        |

Если вы ввели все данные, можно начинать игру!

## Интеграция Healbe GoBe c Withings

Как синхронизировать Healbe c Withings.

Для того, чтобы получить больше информации о своем теле, а также чтобы оценивать динамику веса было проще и приятнее, синхронизируйте свой Healbe Gobe со своими умными весами Withings!

Перед тем, как начать интеграцию, убедитесь, пожалуйста, в том, что вы выполнили следующие шаги:

- 1. Вы создали учетные записи на healbe.com и на withings.com
- 2. Вы инициализировали оба устройства и синхронизировали их. Они оба хорошо работают, и вы видите данные, полученные с этих устройств в ваших учетных записях.

Пошаговая инструкция:

1.Войдите в вашу учетную запись на healbe.com

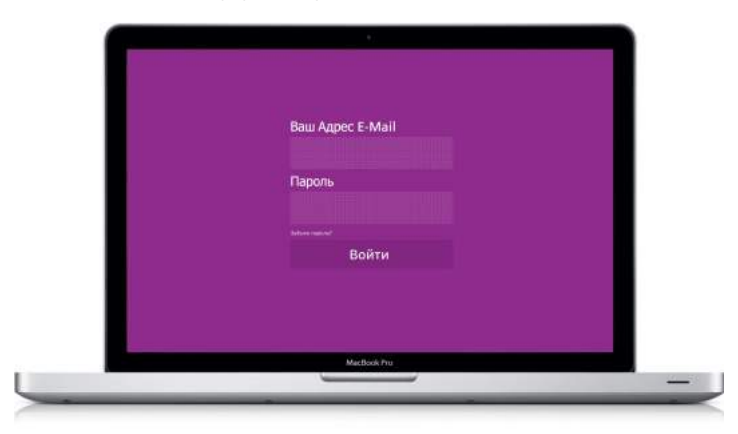

2. Нажмите на значок своего профиля

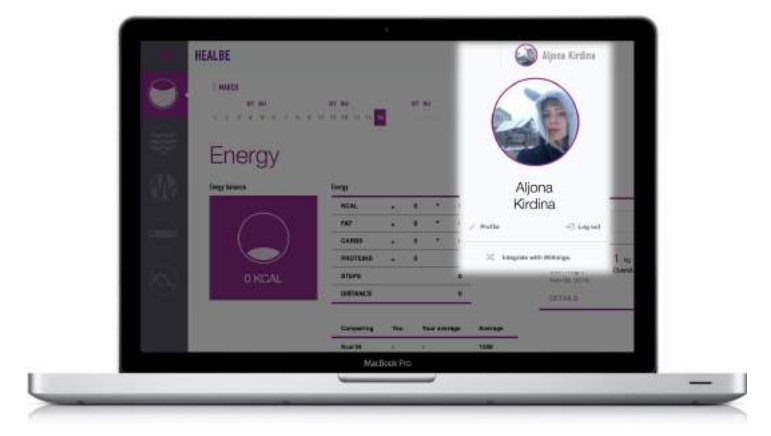

- 3. Нажмите на Integrate with Withings
- 4. В открывшемся окне Integration нажмите на кнопку Integration

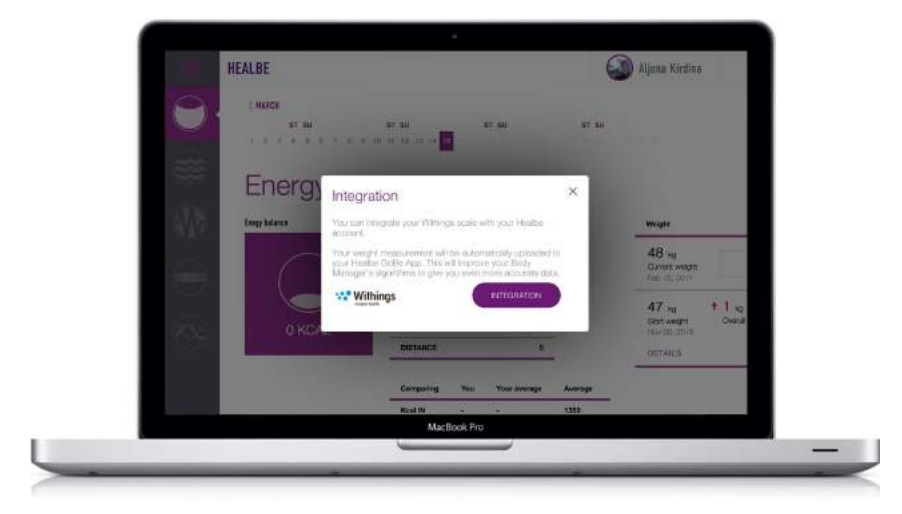

Выполнив эти шаги, вы автоматически перейдете на веб-сайт Withings.

- 1. Войдите в свою учетную запись Withings (см. изображения далее)
- 2. Чтобы позволить Healbe получить доступ к вашим данным нажмите AllowВы увидите текст «Access granted»
- 3. Чтобы позволить Healbe получить доступ к вашим данным нажмите Allow. Вы увидите текст «Access granted»

| Part of Nekla             | · · · · · · · · · · · · · · · · · · ·                                         |          |                                      |                               |
|---------------------------|-------------------------------------------------------------------------------|----------|--------------------------------------|-------------------------------|
|                           | <ul> <li>C a Withing SA (ED) https://pauth.</li> </ul>                        | within   | ns comfaces of fauthorize?sauth.co   | ormania kase-2458at           |
|                           | E Appi for galok access, place your bookmarks here or                         | n the bo | skoverka ber, import bookmarks open. |                               |
|                           |                                                                               |          |                                      |                               |
|                           | *** Withings                                                                  |          | 0 0 0 / Withings                     |                               |
| A LAND                    | impire bealth.                                                                |          | - X Withings SA (FR)                 | httm://www.withinga.c         |
| viy withings account      |                                                                               | 4        | Apps For quick access, place your be | colomarks here on the booking |
| cont have an account yet? | Authorize Healbe to access                                                    |          |                                      |                               |
| melladdress               | your data?                                                                    |          | *** Withings                         | THERE                         |
| Enroit address            | The authorization will apply for                                              |          | roupty health                        |                               |
| however                   |                                                                               |          |                                      |                               |
| Distance                  | Aljsor                                                                        | 4        |                                      |                               |
|                           | This partner will be allowed to                                               |          |                                      |                               |
| Forgot your paanword      | Read your data                                                                |          |                                      |                               |
|                           | <ul> <li>Read your profile</li> </ul>                                         |          |                                      |                               |
| Sign in                   | This partner won't be allowed to                                              |          |                                      |                               |
|                           | <ul> <li>Modify or delete your data</li> <li>Add data</li> </ul>              |          |                                      | -                             |
|                           | <ul> <li>Modify or delete some profile information</li> </ul>                 |          |                                      |                               |
|                           | Allow this partner to access your data?                                       |          | Access granted                       | _                             |
|                           | Allow                                                                         |          |                                      | _                             |
|                           |                                                                               |          | You are going to be redirected       | _                             |
|                           | No thanks                                                                     |          |                                      |                               |
|                           |                                                                               |          |                                      |                               |
|                           | Withings can not control nor attest to the<br>privacy policy of our partners. |          |                                      |                               |
|                           | 20022052060222222                                                             |          |                                      |                               |
|                           |                                                                               |          |                                      |                               |

После подтверждения вы будете перенаправлены назад, в вашу учетную запись Healbe.

# II. Как увидеть историю динамики веса, загруженную из Withings в вашей учетной записи на Healbe.com

- 1. Войдите в свой аккаунт на Healbe.com
- 2. Выберите вкладку Energy
- 3. Вы увидите свой текущий вес на таблицей справа

| 0              |                     |                                     |     |        |        |            |                                         |     |
|----------------|---------------------|-------------------------------------|-----|--------|--------|------------|-----------------------------------------|-----|
|                | атан<br>та а а а та | <b>87 56</b><br>6 42 11 12 13 14 13 | 10  | 87. SN |        | 47.80      |                                         |     |
|                | Energy              |                                     |     |        |        |            |                                         |     |
| -37.8          | Energy balance      | Burgy                               |     |        |        |            | Weight                                  | 0   |
| 12471          |                     | SEAL                                | •   | b .    |        |            | 48 -                                    |     |
|                | $\square$           | 845                                 |     | ¢ .    |        |            | Current weight Ka                       | ADD |
| 1000           |                     | CARDS                               | *   | 0.     | •      |            | HED YSL 2010                            |     |
| and the second |                     | PROTEINS                            |     | 0      |        |            | 47 kg + 1 kg<br>Stat wests Oversionspor |     |
| 100            | 0 KCAL              | DISTANCS                            |     |        |        |            | New (30, 20310)                         |     |
|                |                     |                                     |     | _      |        |            | DETALS                                  |     |
|                |                     | Comparing                           | 700 | Your   | menge  | Average    |                                         | _   |
|                |                     | Kol II                              | ۲   |        |        | 1250       |                                         |     |
|                |                     | Nist OUT                            |     |        |        | 1864       |                                         |     |
|                |                     | STEPS                               |     | 1.0    |        | 13643      |                                         |     |
|                |                     | DISTANCE                            |     | NaN    |        | 10.923 hrm |                                         |     |
|                |                     |                                     | N   | lacBoo | sk Pro |            |                                         |     |
|                |                     |                                     | _   | _      | _      |            |                                         |     |

#### 4. Нажмите на Details

| Weight         |                  |
|----------------|------------------|
| 48 kg          |                  |
| Current weight | Kg ADD           |
| Feb 15, 2017   |                  |
| 47 kg          | ↑ 1 kg           |
| Start weight   | Overall progress |
| Nov 08, 2016   |                  |
| DETAILS        |                  |

5. Вы сможете отредактировать/добавить/удалить значения на графике

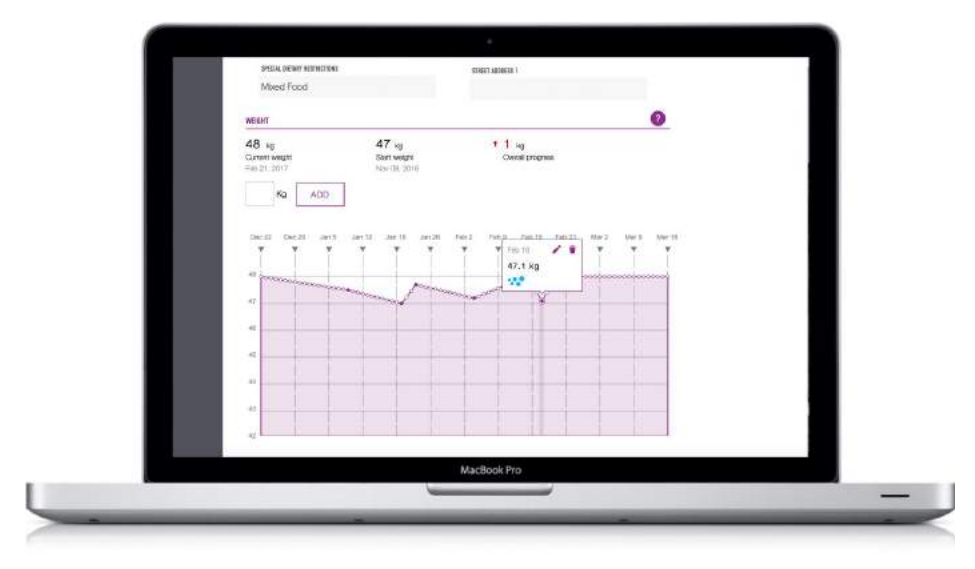

6. Прокрутите страницу вниз, чтобы увидеть таблицу

|           |       |                      |            |     | 5 |  |
|-----------|-------|----------------------|------------|-----|---|--|
| -         |       |                      |            |     | 1 |  |
| 41        |       |                      |            |     |   |  |
| 9         |       |                      | - 8        |     |   |  |
| 48 Kg     | 10.9  | Wednesday, Feb 21, 3 | 2017 09:41 | 10  |   |  |
| 47.1 Kg   | + 0.9 | Sunday, Feb 18, 201  | 7 10:41    |     |   |  |
| 48 Kg     | + 0.8 | Thursday, Feb 16, 20 | 17 10:41   | 11  |   |  |
| 47.2 Kg   | + 0.5 | Sunday, Feb 04, 201  | 7 01:00    |     |   |  |
| 47.7 Kg   | + 0.7 | Tuesday, Jan 23, 201 | 7 01:00    | -18 |   |  |
| LOAD MORE |       |                      |            |     |   |  |
|           |       |                      |            |     |   |  |
|           |       | M                    | Rock Pro   |     |   |  |

7. Вы сможете увидеть источник данных (Логотип Withings)

## Веб-приложение

#### Авторизация

На сайте healbe.com вам доступна вся информация с вашего GoBe. Воспользуйтесь той же почтой и паролем, что и для приложения Healbe GoBe.

Чтобы получить доступ к сайту, сначала нужно зарегистрироваться в приложении.

| Direc Apple: E-Mail |  |
|---------------------|--|
| Rapans              |  |
| Baine               |  |
|                     |  |
| 15000               |  |

#### Учетная запись

После входа в учетную запись можно просматривать всю информацию, которая была передана с вашего браслета в приложение. Информация, которая ещё не была передана в приложение — отображаться не будет.

| HEALBE          |                                  |      |           |            | Njona Kirdina |                               |                |
|-----------------|----------------------------------|------|-----------|------------|---------------|-------------------------------|----------------|
| 1 2 3 4 3 5 7 7 | <b>17 10</b><br>1 10 10 10 14 10 |      | NT INJ    |            |               |                               |                |
| Energy          | Incom                            |      |           |            |               |                               | 0              |
|                 | KCAL                             |      | 279       | 852        |               |                               |                |
| $\square$       | FAT                              | 12   | . 5       | 12         |               | 48 kg<br>Current weight       | Mg ADD         |
|                 | CARIBS                           | 2) ) | <b>91</b> | 10         |               | Feb 16, 2017                  |                |
|                 | PROTEINS                         | * 1  | 5         |            |               | 47 x0                         | 114            |
| -63 Kcal        | STEPS                            |      |           | 1010       |               | Start weight<br>new cell 2010 | Orasil program |
|                 | DISTANCE                         |      |           | 0.65       | liem          | DETAILS                       |                |
|                 | Comparing                        | You  | *         | ur average | Aranage       |                               |                |
|                 | Koal III                         | 2T9  | 71        | a          | 1550          |                               |                |
|                 | Kos Our                          | 332  | 51        | 68         | 1962          |                               |                |
|                 | STEPS.                           | 1010 |           | 17         | 13543         |                               |                |
|                 | Burret                           |      |           |            | in the first  |                               |                |
|                 |                                  |      | MacBo     | ok Pro     |               |                               |                |
|                 |                                  | ļ    | _         | _          |               |                               |                |

# Правила эксплуатации

## Корпус

- Пожалуйста, не используйте Healbe GoBe 2 в соленой воде, это повредит корпус устройства.
- Если корпус намок, вытрите его насухо, чтобы предотвратить появление пятен.
- Для протирки используйте ткань из микроволокна, при необходимости слегка намочите её. Если у вас нет такой ткани, используйте любую другую, которая не оставляет следов и не повредит корпус устройства.
- Пожалуйста, обращайтесь с браслетом с заботой постарайтесь не ронять его; не нажимайте кнопку слишком сильно.

## Сенсоры

- ВАЖНО: Для очистки нижней части корпуса мы рекомендуем использовать только влажную ткань, смоченную в воде, или не гигиенические салфетки на спиртовой основе.
- Пожалуйста, протирайте нижнюю часть корпуса влажной тканью из микроволокна несколько раз в неделю и особенно после физической активности, чтобы предотвратить потерю точности датчиков.

### Когда чистить

- Пожалуйста, протирайте GoBe 2 после каждой серьезной физической нагрузки или другой активности, после которой выделяется пот.
- Мы рекомендуем чистить зарядные контакты по меньшей мере 1 раз в неделю. Пожалуйста, используйте для этой цели ватные палочки.

#### Отказ от ответственности

Пожалуйста, обратите внимание: не смотря на то, что браслет Healbe GoBe 2 предоставляет информацию о вашем теле, это не предполагает его использование в качестве медицинского устройства, оно не должно использоваться для диагностики, лечения и предотвращения любых болезней. Healbe GoBe 2 также не должен стать заменой врачебной консультации. Healbe GoBe 2 измеряет основные показатели вашего тела, используя уникальные технологии и алгоритмы, чтобы предоставить вам подробную информацию о полученных и потраченных калориях, пройденных шагах и дистанции, энергетическом балансе, качестве сна, уровне стресса, водном балансе и пульсе. Точность этой информации зависит от точности указанных персональных данных и от эксплуатации устройства.

Healbe рекомендует вам всегда обращаться к совету врача или другого квалифицированного медицинского специалиста, если у вас возник вопрос по состоянию здоровья, диете или фитнес-программе.

Healbe, GoBe и Healbe FLOW являются собственностью Healbe Corp. Все другие торговые марки — собственность их соответствующих владельцев.

Для корректной эксплуатации GoBe 2 необходимо, чтобы датчик устройства находился в тесном контакте с кожей пользователя. Небольшой процент людей испытывают незначительное раздражение кожи в зоне прямого контакта браслета. Если у вас возникли такие симптомы, как покраснение или припухлость запястья, немедленно прекратите носить GoBe2, вымойте пораженную область кожи водой с мылом и очистите устройство в соответствии с инструкциями по эксплуатации датчика и корпуса в руководстве пользователя https://wp.healbe.com/ru/faq/440, используя чистую влажную ткань или спиртосодержащую салфетку, чтобы протереть нижнюю часть корпуса, где устройство касается вашей кожи. Симптомы должны исчезнуть в течение 1-2 дней. Для минимизации таких рисков ухаживайте за устройством в соответствии с руководством пользователя https://wp.healbe.com/ru/faq/438

### Материалы, Аллергия, Противопоказания

#### Продукция Healbe использует материалы:

- 1. Ремешок TPU (Термопластический полиуретан) и оксид алюминия с лазерной гравировкой
- 2. Устройство ABS (Акрилонитрилбутадиенстирол) и PC (Поликарбонат) пластик
- 3. Электроды / Импедансный сенсор Нержавеющая сталь + IPG (ионное напыление золота)

#### Аллергия:

Пожалуйста, не носите Healbe GoBe, если вы имеете аллергию на какой-либо из материалов, упомянутых выше.

#### Противопоказания:

Мы не рекомендуем использовать GoBe беременным женщинам.

Мы не рекомендуем использовать GoBe лицам, не достигшим 13 — летнего возраста.

Мы не рекомендуем использовать GoBe лицам, страдающими заболеваниями, которые оказывают влияние на состояние водно-солевого баланса, сердечно-сосудистой системы или изменяют нормальный метаболизм (например, синдром предменструального напряжения, диабет, хронический гепатит, гормональные нарушения, недостаточность кровообращения, ожирение, заболевания приводящим к нарушению функции почек и др.)

Также мы не рекомендуем использовать GoBe при развитии острых заболеваний, сопровождающихся подъемом температуры выше 37° или болью (будет расти погрешность его показаний).

При состоянии, которое значительно отличается от физиологической нормы, точность работы прибора снижается. Например,после бессонной ночи, смене часового пояса, или в состоянии выраженного эмоционального стресса погрешность в определении потраченных и усвоенных калорий сильно увеличивается.

Мы не рекомендуем использование GoBe в режиме монодиеты или суточного голодания, интенсивных физических нагрузок спортсменов (частых интенсивных тренировок, приближающихся по интенсивности к анаэробному порогу (частота пульса 70% от максимальной) или длительных нагрузок меньшей интенсивности, если эти нагрузки привели к мышечному утомлению).

Погрешность показаний устройства может расти в условиях работы в холодных климатических зонах, тропиках или регионах со значительными отклонениями от нормальной влажности воздуха (например, пустыни) или атмосферного давления (высокогорные области).

Всегда обращайтесь за помощью к врачу или другому квалифицированному специалисту в сфере здравоохранения, который ответит на все ваши вопросы, связанные с медицинскими противопоказаниями в отношении диет или занятий спортом.